# 2024 Indian Health Service Partnership Conference

# **PRC Reconciliation**

Karla Hall Management Analyst ORAP/Division of Contract Care Carla Despain Financial Management Officer Director, Office of Financial Management Oklahoma City Area IHS

LeeAnn Thorson PRC Officer Bemidji Area Office

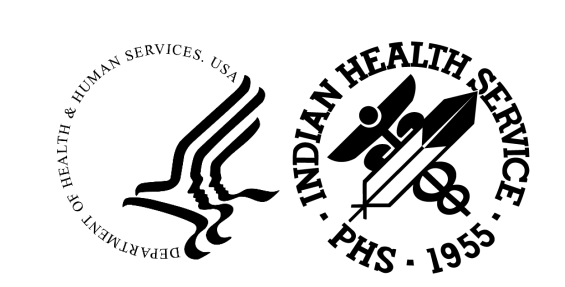

Abhishek Krishnan UFMS & PRISM Support Team Office of Finance & Financial Management Officer Gwendolyn Mark Accounting Technician Shiprock Service Unit Navajo Area IHS

# **PRC** Reconciliation

Karla Hall HQ/ORAP Division of Contract Care

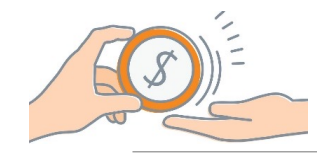

# Advice of Allowance

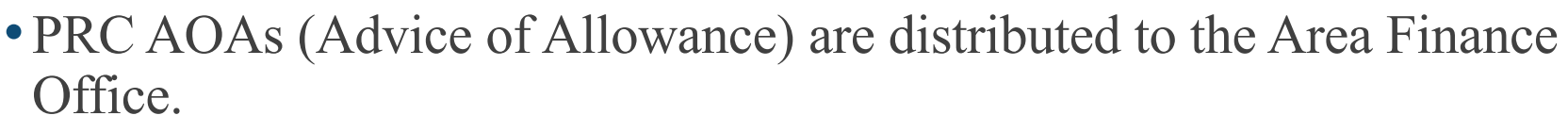

- Area level distribution is normally based on a quarterly spending plan.
- There may be several types of allocation received i.e., (Recurring Base dollars, recurring or non-recurring funds, CHEF and FMCRA)
- At the SU level once allowance is received the amount is posted into the RPMS PRCMIS (ALU- allowance menu option), this updates the PRC accounts. Staff must know what the day to day funds availability is.
- Allowance in Register must match Allowance in UFMS.
  - Generate an Allowance Status by Location

Report in FBIS

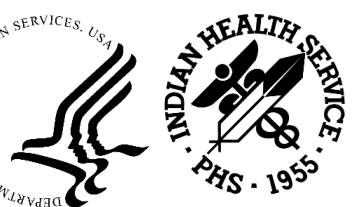

BUDGE

# **RPMS CHSMIS Account Balance**

| (your facility name)<br>CHS REGISTER BALANCES<br>Sep 05, 1996@15:25:28 |                                 |                                  |                   |        |  |  |  |  |  |  |  |
|------------------------------------------------------------------------|---------------------------------|----------------------------------|-------------------|--------|--|--|--|--|--|--|--|
| Fiscal Year 1<br>Last document i                                       | 996 Registe<br>ssued: 6-ANY-000 | er Number 6-001<br>019 Advice of | Allow: 250,000.00 |        |  |  |  |  |  |  |  |
| Register                                                               | Initial Balance                 | Obligated Amount                 | Current Balance   |        |  |  |  |  |  |  |  |
| HOSPITAL CARE                                                          | 25,000.00                       | 35,406.44                        | (10, 406.44)      |        |  |  |  |  |  |  |  |
| E.R. ROOM                                                              | 15,000.00                       | 985.00                           | 14,015.00         |        |  |  |  |  |  |  |  |
| PHYS INPATIENT                                                         | 20,000.00                       | 11,275.35                        | 8,724.65          |        |  |  |  |  |  |  |  |
| PHYS OUTPATIENT                                                        | 20,000.00                       | 31,125.00                        | (11,125.00)       |        |  |  |  |  |  |  |  |
| DENTAL CARE                                                            | 5,000.00                        | 115.00                           | 4,885.00          |        |  |  |  |  |  |  |  |
| P&E TRAVEL                                                             | 12,000.00                       | 18,000.00                        | (6,000.00)        |        |  |  |  |  |  |  |  |
| OTHER                                                                  | 3,000.00                        | 0.0                              | 03,000.00         |        |  |  |  |  |  |  |  |
| TOTAL                                                                  | \$250,000.00                    | \$96,906.79                      | \$153,093.21      | N SERV |  |  |  |  |  |  |  |

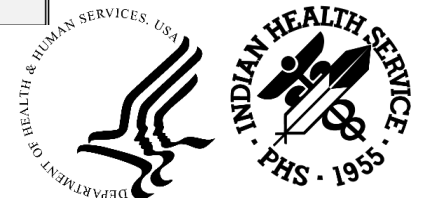

# IHS – PRC Manual

2-3.13 FOLLOW-UP OF OUTSTANDING AUTHORIZATIONS Each IHS PRC program will establish a follow-up system for all authorizations that have not been completed and returned within 90 days of issuance. Manual Exhibit 2-3-L has a recommended form letter for use in these follow-ups.

<u>2-3.14 RECONCILIATION OF CHS/MIS to UFMS REGISTER</u> The PRC Commitment Register (CHS/MIS) will be reconciled with the official financial management report, each month of the fiscal year. The recommended procedures for reconciliation of the Commitment Register are provided in Manual Exhibit 2-3-M.

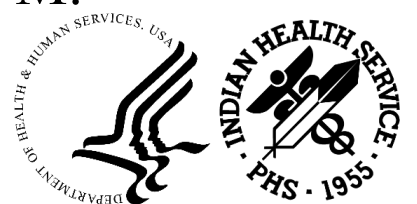

# Open Document Report to Vendors

Vendor Usage Report

- RPMS report utilized to create an Open Document Report/Vendor Usage Report
- Report is an excel spreadsheet with all the information that is on the Purchase Order.
- Report can be sent via secure data transfer email to the vendor billing staff for review.

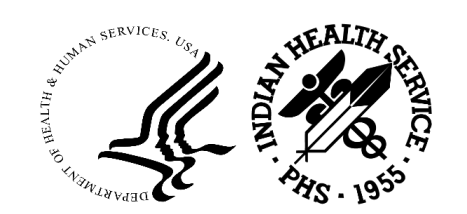

### Electronic Vendor Usage Report Example

|              |                                         |                       |         |             | For the  | Oct      | 21, 2 | 2020@12:23:07              | 20    |         |                   |                                        |            |            |
|--------------|-----------------------------------------|-----------------------|---------|-------------|----------|----------|-------|----------------------------|-------|---------|-------------------|----------------------------------------|------------|------------|
|              |                                         |                       |         |             | i or ure | period 0 | 1     | , 2020 through Oct 14, 202 | 20    |         |                   |                                        |            |            |
|              | PO ISSUE                                |                       |         |             | LAST-    |          |       | AUTHORIZATION FROM-        |       | DOLLARS | ALTERNATE         | POLICY                                 |            |            |
| DOCUMENT #   | DATE                                    | PATIENT NAME          | HRN     | DOB         | 4SSN     | TYPE (   | DC    | TO                         | STAFF | *=PAID  | RESOURCE          | NUMBER                                 | ELIG START | ELIG END   |
| 0-COX-XXXXX  | 10/8/2020                               | Last Name, First Name | XXXXXXX | X/XX/XXXX   | XXXXX    | 64 25    | 2L    | 08/03/2020-08/13/2020      | XXX   | 49.73   | MEDICARE A        | XOXOXOXOXOXO                           | 6/1/2002   |            |
|              |                                         |                       |         |             |          |          |       |                            |       |         | MEDICARE B        | xoxoxoxoxoxo                           | 6/1/2002   |            |
|              |                                         |                       |         |             |          |          |       |                            |       |         | MEDICAID 73       | XXXXXXXX                               | 9/1/2002   | 10/31/2009 |
|              |                                         |                       |         |             |          |          |       |                            |       |         | ABC Insurance Co. | XXXXXXXXX                              | 1/1/2007   | 1/1/2007   |
|              |                                         |                       |         |             |          |          |       |                            |       |         | ABC Insurance Co. | XXXXXXXXX                              | 12/5/2012  | 12/5/2012  |
| 0-COX-XXXXXX | 10/8/2020                               | Last Name, First Name | X00000X | X/XX/XXXXX  | XXXXXX   | 64 25    | 4D (  | 09/02/2020-09/12/2020      | XXXX  | 354.25  | No Alt Resource   |                                        |            |            |
| 0-000-00000  | 10/9/2020                               | Last Name, First Name | 200000  | X/XX/XXXX   | XXXXX    | 64 25    | 52L   | 05/26/2020-06/05/2020      | XXXX  | 75.02   | MEDICARE A        | XUXUXUXUXUXU                           | 6/1/2002   |            |
|              |                                         |                       |         |             |          |          |       |                            |       |         | MEDICARE B        | XOXOXOXOXOXO                           | 6/1/2002   |            |
|              |                                         |                       |         |             |          |          |       |                            |       |         | MEDICAID 73       | XXXXXXXXX                              | 9/1/2002   | 10/31/2009 |
|              |                                         |                       |         |             |          |          |       |                            |       |         | ABC Insurance Co. | XUXUXUXUXUXUXU                         | 1/1/2007   | 1/1/200/   |
|              | 10 10 10000                             |                       | 100001  | whee heads  | 10001    |          |       |                            | 1000  | 100.00  | ABC Insurance Co. | XXXXXXXXX                              | 12/5/2012  | 12/5/2012  |
| 0-COX-XXXXX  | 10/9/2020                               | Last Name, First Name | XXXXXXX | X/XX/XXXX   | XXXXX    | 64 25    | 2L (  | 07/01/2020-07/11/2020      | XXXX  | 122.38  | ABC Insurance Co. | XXXXXXXXXX                             | 9/1/1994   | 1/21/1995  |
|              |                                         |                       |         |             |          |          | •     |                            |       |         | ABC Insurance Co. | X000000X                               | 2/1/1995   | 2/28/1998  |
|              |                                         |                       |         |             |          |          | -     |                            |       |         | ABC Insurance Co. | XOXOXOXOXOXO                           | 6/1/1998   | 10/1/2001  |
|              |                                         |                       |         |             |          |          |       |                            |       |         | ABC Insurance Co. | XXXXXXXXXX                             | 11/1/2001  | 7/16/2002  |
|              |                                         |                       |         |             |          |          |       |                            |       |         | ABC Insurance Co. | XXXXXXXXXX                             | 3/1/2011   |            |
| 0-COX-XXXXX  | 10/9/2020                               | Last Name, First Name | X0000X  | X/XX/XXXXX  | XXXXXX   | 64 25    | 52L   | 07/29/2020-08/08/2020      | XXXX  | 54.68   | MEDICARE A        | XOXOXOXOXOXO                           | 9/1/2005   | 9/30/2004  |
|              |                                         |                       |         |             |          |          | •     |                            |       |         | MEDICARE B        | xoxoxoxoxoxo                           | 1/1/2001   | 9/30/2004  |
|              |                                         |                       |         |             |          |          |       |                            |       |         | MEDICARE A        | XOXOXOXOXOXO                           | 9/1/2005   |            |
|              |                                         |                       |         |             |          | -        |       |                            |       |         | MEDICARE B        | XOXOXOXOXOXO                           | 9/1/2005   |            |
|              |                                         |                       |         |             |          |          |       |                            |       |         | ABC Insurance Co. | XXXXXXXXXXXXXXXXXXXXXXXXXXXXXXXXXXXXXX | 4/1/1993   | 1/21/1995  |
|              |                                         |                       |         |             |          |          |       |                            |       |         | ABC Insurance Co. | X000000X                               | 2/1/1995   | 2/28/1998  |
|              |                                         |                       |         |             |          |          |       |                            |       |         | ABC Insurance Co. | XOXOXOXOXOXO                           | 6/1/1998   | 10/31/1998 |
| 0-COX-XXXXX  | 10/13/2020                              | Last Name, First Name | X0000X  | X/XX/XXXXX  | XXXXX    | 43 25    | 52G   | 9/24/2020                  | XXX   | 200     | ABC Insurance Co. | XXXXXXXXXX                             | 1/1/2001   | 12/1/2006  |
|              |                                         |                       |         |             |          | -        |       |                            |       |         | ABC Insurance Co. | XXXXXXXXXXXXXXXXXXXXXXXXXXXXXXXXXXXXXX | 1/1/2001   | 1/1/2001   |
|              |                                         |                       |         |             |          |          |       |                            |       |         | ABC Insurance Co. | XOXOXOXOXOXO                           | 12/1/2006  | 1/1/2018   |
|              |                                         |                       |         |             |          |          |       |                            |       |         | ABC Insurance Co. | XOXOXOXOXOXO                           | 12/1/2006  | 12/1/2006  |
|              |                                         |                       |         |             |          |          |       |                            |       |         | ABC Insurance Co. | X000000X                               | 5/12/2019  |            |
|              |                                         |                       |         |             |          |          |       |                            |       |         | ABC Insurance Co. | X000000X                               | 5/13/2018  |            |
| 0-COX-XXXXX  | 10/7/2020                               | Last Name, First Name | X0000X  | X/XX/XXXXX  | XXXXX    | 64 25    | 2L    | 10/26/2020-11/05/2020      | XXXX  | 1000    | ABC Insurance Co. | XXXXXXXXXX                             | 1/3/2010   | 9/10/2013  |
|              | 2752555                                 |                       |         |             |          |          |       |                            |       |         | ABC Insurance Co. | XXXXXXXXXX                             | 1/3/2010   | 9/10/2013  |
| 0-COX-XXXXXX | 10/7/2020                               | Last Name, First Name | X0000X  | X/XXX/XXXXX | X000X    | 64 25    | 4D    | 10/26/2020-11/05/2020      | XXXX  | 300     | ABC Insurance Co. | X000000X                               | 1/3/2010   | 9/10/2013  |
|              |                                         |                       |         |             |          |          |       |                            |       |         | ABC Insurance Co. | X000000X                               | 1/3/2010   | 9/10/2013  |
| 0-COX-XXXXX  | 10/7/2020                               | Last Name, First Name | X0000X  | X/XX/XXXXX  | XXXXX    | 64 25    | 2L    | 10/07/2020-10/17/2020      | XXXX  | 800     | ABC Insurance Co. | XXXXXXXXXXXXXXXXXXXXXXXXXXXXXXXXXXXXXX | 6/1/1996   | 6/28/1996  |
|              |                                         |                       |         |             |          |          |       |                            |       |         | ABC Insurance Co. | XXXXXXXXXXXXXXXXXXXXXXXXXXXXXXXXXXXXXX | 6/1/1996   | 2/28/1998  |
|              |                                         |                       |         |             |          |          |       |                            |       |         | ABC Insurance Co. | XOXOXOXOXOXO                           | 6/1/1998   | 6/1/1998   |
|              |                                         |                       |         |             |          |          |       |                            |       |         | ABC Insurance Co. | X000000X                               | 9/1/1997   | 9/1/1997   |
|              | 100000000000000000000000000000000000000 |                       |         |             |          |          |       |                            |       |         | ABC Insurance Co. | XXXXXXXXXX                             | 5/11/2015  | 5/11/2016  |

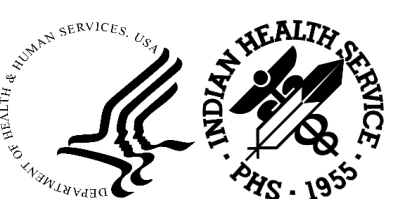

# **Reconciliation Process**

- Each Service Unit should implement a Reconciliation Process.
- Suggested documents used for Reconciling Open Purchase Orders
- CHS-MIS Reports
  - Vendor Usage Report
  - Document Status Report (Open documents)
- PO IHS Obligations Liquidation Status Report
- CHS-MIS and FI GEH Error Lists
- UFMS PO Inquiry option to monitor the "IHS Pay" type PO's
  - These reports require access to UFMS
- Fiscal Intermediary Pended Claims Report
  - Access to the FI Online site

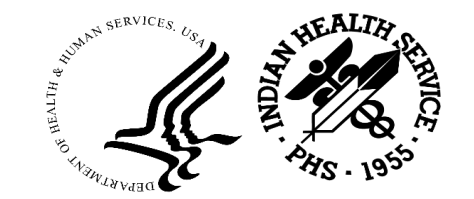

# **QUESTIONS?**

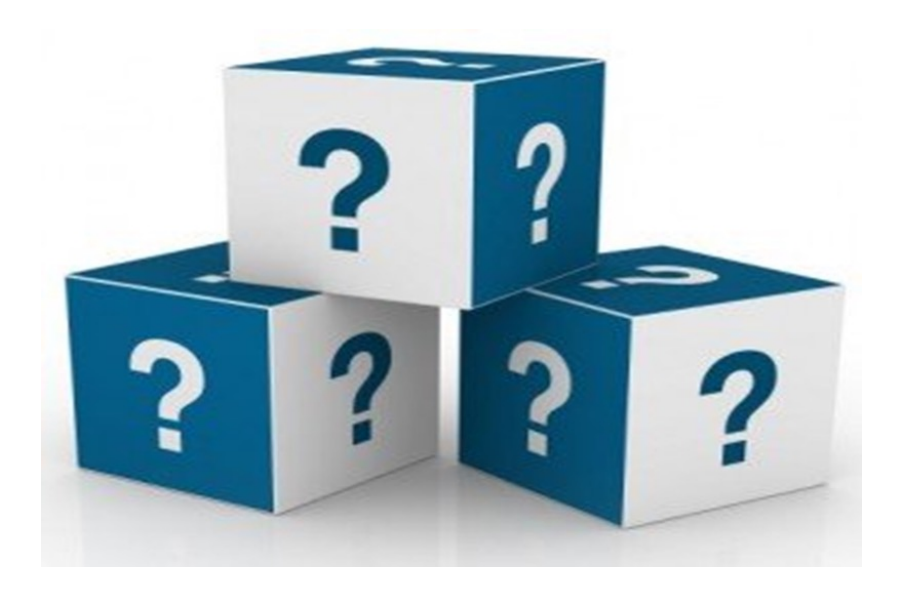

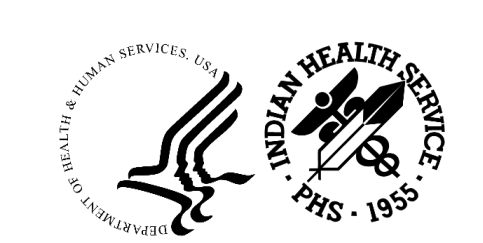

### **Contact Information**

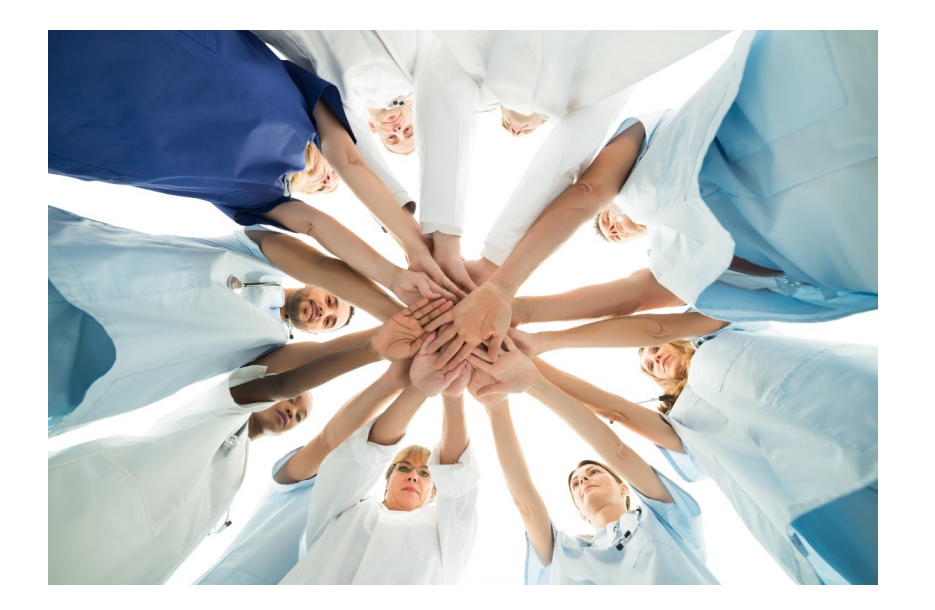

Karla Hall Management Analyst Office of Resource Access and Partnerships Division of Contract Care <u>Karla.hall@ihs.gov</u>

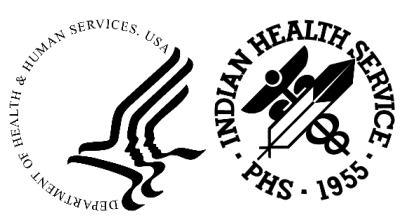

# 2024 Indian Health Service Partnership Conference

# **PRC Reconciliation**

Carla Despain Director, Office Financial Management Oklahoma City Area IHS

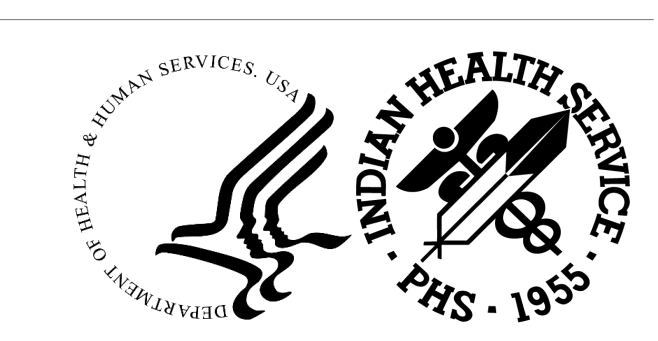

# Reconciliation – CHSMIS to UFMS

- > OKC Area Uses WebFRS to reconcile PRC documents.
- WebFRS reconciles the past 10 years of data.
- > WebFRS pulls data directly from RPMS into the database.
- UFMS information is obtained from an FBIS report—IHS CHS Balance Report
- FBIS report is uploaded into the WebFRS database
- WebFRS then does a document by document comparison of obligations and payments in each system for each doc.
- > WebFRS provides 3 lists (called Steps) of unmatched documents.
- When docs are corrected, they will automatically fall off the reconciliation the next time it is run.

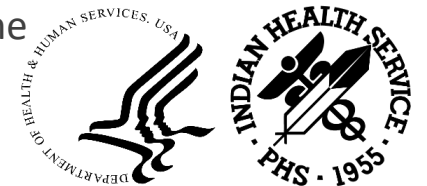

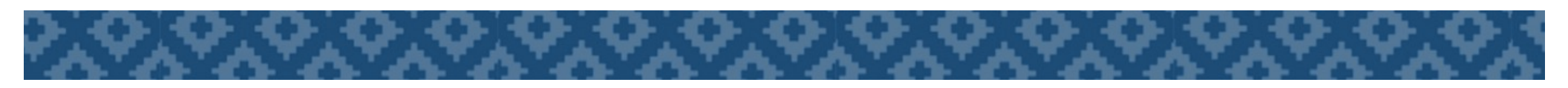

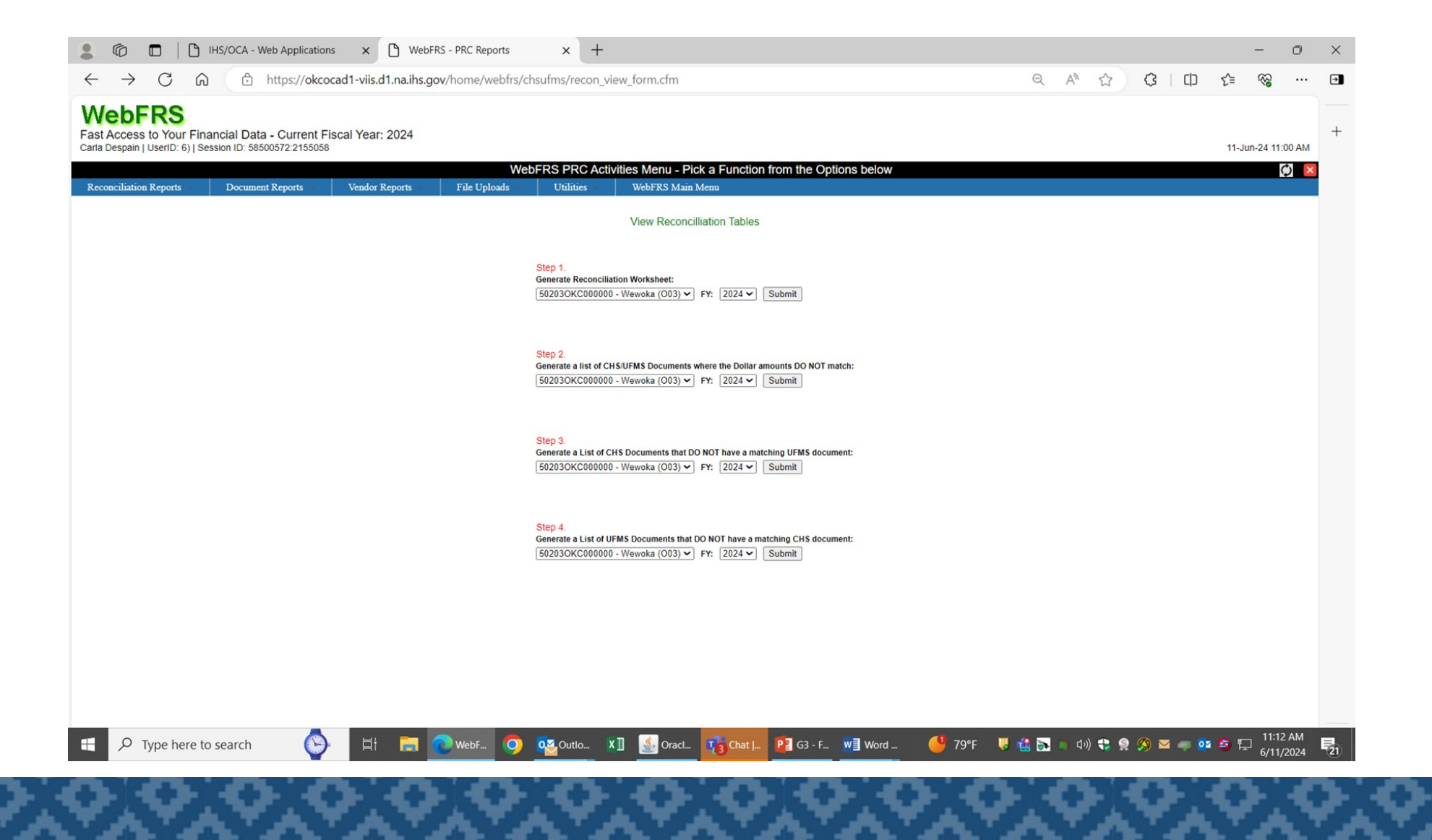

### Step 1: Reconciliation Worksheet

#### PRC Reconciliation Worksheet

Location: WEWOKA (50203OKC000000) Fiscal year: 2024

#### Step 1:

| Total UFMS Obligations                               |              | \$639,735.98 |
|------------------------------------------------------|--------------|--------------|
| Total PRC Obligations                                |              | \$641,979.21 |
| Difference                                           | _            | (\$2,243.23) |
| Step 2: PRC and UFMS Dollars DO NOT match            |              |              |
| Column 1: PRC Obligated                              | \$2,390.07   |              |
| Column 2: UFMS Obligated                             | (\$9,928.33) |              |
| Difference                                           |              | (\$7,538.26) |
| Step 3: PRC Documents with no matching UFMS document |              | \$9,790.00   |
| Step 4: UFMS Documents with no matching PRC document |              | (\$8.51)     |
| Total: (should be \$0.00)                            |              | \$0.00       |

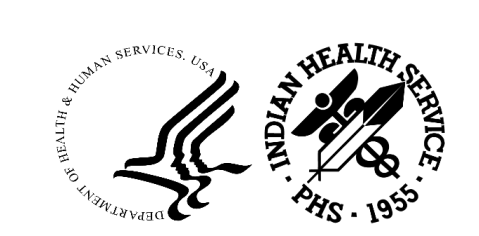

## Step 2: Both Systems

**Step 2:** Generate a list of PRC/UFMS Documents where the Dollar amounts DO NOT match Listings for the location **WEWOKA-(50203OKC000000)** during the **FY-2024** 

| No. | Document No. | FY         | CHS Obligated | UFMS Obligated | CHS Disbursed | UFMS Disbursed |
|-----|--------------|------------|---------------|----------------|---------------|----------------|
| 1   | 0400300526   | 2024       | 150           | 28.2           | 0             | 0              |
| 2   | 0400301058   | 2024       | 116.22        | 350            | 116.22        | 116.22         |
| 1   | 0400301117   | 2024       | 0             | 125            | 0             | 0              |
| 4   | 0400301356   | 2024       | 0             | 1,200.00       | 0             | 0              |
| 5   | 0400301636   | 2024       | 0             | 50             | 0             | 0              |
| 6   | 0400301720   | 2024       | 0             | 255            | 0             | 0              |
| 7   | 0400301833   | 2024       | 143.29        | 560            | 143.29        | 143.29         |
| - 1 | 0400301873   | 2024       | 50            | 282.19         | 0             | 0              |
| 9   | 0400302054   | 2024       | 197.93        | 196.68         | 197.93        | 196.68         |
| 10  | 0400302149   | 2024       | 39.95         | 50             | 39.95         | 39.95          |
| 11  | 0400302205   | 2024       | 0             | 1,600.00       | 0             | 0              |
| 12  | 0400302273   | 2024 0 361 |               | 361.36         | 0             | 0              |
| 13  | 0400302407   | 2024       | 50            | 58.1           | 0             | 0              |
| 14  | 0400302491   | 2024       | 0             | 50             | 0             | 0              |
| 15  | 0400302615   | 2024       | 850           | 522.96         | 0             | 0              |
| 16  | 0400302662   | 2024       | 0             | 150            | 0             | 0              |
| 17  | 0400302669   | 2024       | 50            | 20.21          | 0             | 0              |
| 18  | 0400302844   | 2024       | 652.68        | 659.65         | 652.68        | 652.68         |
| 19  | 0400303086   | 2024       | 0             | 1,771.99       | 0             | 0              |
| 20  | 0400303089   | 2024       | 0             | 12.19          | 0             | 12.19          |
| 21  | 0400303096   | 2024       | 90            | 124.8          | 0             | 0              |
| 22  | 0400303158   | 2024       | 0             | 1,500.00       | 0             | 0              |
|     | Totals       |            | \$2,390.07    | \$9,928.33     | \$1,150.07    | \$1,161.01     |

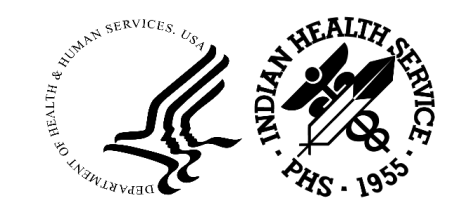

## Step 2: Both Systems

**Step 2:** Generate a list of PRC/UFMS Documents where the Dollar amounts DO NOT match Listings for the location **WEWOKA-(50203OKC000000)** during the **FY-2024** 

| Na. | Document No. | FY   | CHS Obligated | UFMS Obligated | CHS Disbursed | UFMS Disbursed | Comments          |
|-----|--------------|------|---------------|----------------|---------------|----------------|-------------------|
| 1   | 0400300526   | 2024 | 150           | 28.2           | 0             | 0              | Timing?           |
| 2   | 0400301058   | 2024 | 116.22        | 350            | 116.22        | 116.22         | UFMS Cancel       |
| 3   | 0400301117   | 2024 | 0             | 125            | 0             | 0              | UFMS Cancel       |
| 4   | 0400301356   | 2024 | 0             | 1,200.00       | o             | 0              | UFMS Cancel       |
| 5   | 0400301636   | 2024 | 0             | 50             | o             | 0              | UFMS Cancel       |
| 6   | 0400301720   | 2024 | 0             | 255            | 0             | 0              | UFMS Cancel       |
| 7   | 0400301833   | 2024 | 143.29        | 560            | 143.29        | 143.29         | UFMS Cancel       |
| 1.1 | 0400301873   | 2024 | 50            | 282.19         | 0             | 0              | Timing?           |
| 9   | 0400302054   | 2024 | 197.93        | 196.68         | 197.93        | 196.68         | Research Required |
| 30  | 0400302149   | 2024 | 39.95         | 50             | 39.95         | 39.95          | UFMS Cancel       |
| 11  | 0400302205   | 2024 | 0             | 1,600.00       | 0             | 0              | UFMS Cancel       |
| 12  | 0400302273   | 2024 | 0             | 361.36         | 0             | 0              | UFMS Cancel       |
| 13  | 0400302407   | 2024 | 50            | 58.1           | o             | 0              | Timing?           |
| 34  | 0400302491   | 2024 | 0             | 50             | o             | 0              | UFMS Cancel       |
| 15  | 0400302615   | 2024 | 850           | 522.96         | 0             | 0              | Timing?           |
| 36  | 0400302662   | 2024 | 0             | 150            | 0             | 0              | UFMS Cancel       |
| 17  | 0400302669   | 2024 | 50            | 20.21          | 0             | 0              | Timing?           |
| 18  | 0400302844   | 2024 | 652.68        | 659.65         | 652.68        | 652.68         | UFMS Cancel       |
| 19  | 0400303086   | 2024 | 0             | 1,771.99       | o             | 0              | UFMS Cancel       |
| 20  | 0400303089   | 2024 | 0             | 12.19          | 0             | 12.19          | Pay Adj or SLO    |
| 21  | 0400303096   | 2024 | 90            | 124.8          | 0             | 0              | Timing?           |
| 22  | 0400303158   | 2024 | 0             | 1,500.00       | 0             | 0              | UFMS Cancel       |
|     | Totals       |      | \$2,390.07    | \$9,928.33     | \$1,150.07    | \$1,161.01     |                   |

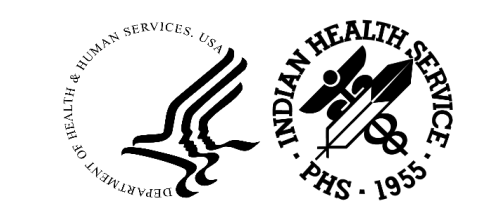

## Step 3: RPMS Documents

**Step 3:** Generate a List of PRC Documents that DO NOT have a matching UFMS document Documents returned for the location **WEWOKA-(50203OKC000000)** during the period **FY-24** 

| Na. | Document No. | Fiscal Year | CHS Obligated | CHS Disbursed |  |
|-----|--------------|-------------|---------------|---------------|--|
| 1   | 0400303166   | 2024        | 50            | 0             |  |
| 2   | 0400303167   | 2024        | 200           | 0             |  |
| 3   | 0400303168   | 2024        | 75            | 0             |  |
| 4   | 0400303169   | 2024        | 50            | 0             |  |
| 5   | 0400303170   | 2024        | 40            | 0             |  |
| 6   | 0400303171   | 2024        | 150           | 0             |  |
| т   | 0400303172   | 2024        | 350           | 0             |  |
| 8   | 0400303173   | 2024        | 150           | 0             |  |
| 9   | 0400303174   | 2024        | 300           | 0             |  |
| 10  | 0400303175   | 2024        | 175           | 0             |  |
|     |              |             |               |               |  |
| 33  | 0400303198   | 2024        | 110           | 0             |  |
| 34  | 0400303199   | 2024        | 110           | 0             |  |
| 35  | 0400303200   | 2024        | 1,400         | 0             |  |
| 36  | 0400303201   | 2024        | 350           | 0             |  |
| 37  | 0400303202   | 2024        | 450           | 0             |  |
| 38  | 0400303203   | 2024        | 400           | 0             |  |
| 39  | 0400303204   | 2024        | 350           | 0             |  |
| 40  | 0400303205   | 2024        | 200           | 0             |  |
| 41  | 0400303206   | 2024        | 500           | 0             |  |
| 42  | 0400303207   | 2024        | 250           | 0             |  |
| 43  | 0400303208   | 2024        | 40            | 0             |  |
|     | Totals       |             | \$9,790.00    | \$0.00        |  |

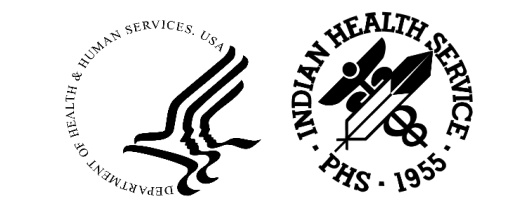

### Step 3: RPMS Documents

**Step 3:** Generate a List of PRC Documents that DO NOT have a matching UFMS document Documents returned for the location **WEWOKA-(50203OKC000000)** during the period **FY-24** 

| Na.      | Document No.             | Fiscal Year  | CHS Obligated | CHS Disbursed | Comments           |
|----------|--------------------------|--------------|---------------|---------------|--------------------|
| -1       | 0400303166               | 2024         | 50            | 0             | TimingIssued 6/9   |
| 2        | 0400303167               | 2024         | 200           | 0             |                    |
| 3        | 0400303168               | 2024         | 75            | 0             |                    |
| 4        | 0400303169               | 2024         | 50            | 0             |                    |
| 5        | 0400303170               | 2024         | 40            | 0             |                    |
| 6        | 0400303171               | 2024         | 150           | 0             |                    |
| 7        | 0400303172               | 2024         | 350           | 0             |                    |
| 8        | 0400303173               | 2024         | 150           | 0             |                    |
| 9        | 0400303174               | 2024         | 300           | 0             |                    |
| 10       | 0400303175               | 2024         | 175           | 0             |                    |
| 33<br>34 | 0400303198<br>0400303199 | 2024<br>2024 | 110<br>110    | 0             |                    |
| 35       | 0400303200               | 2024         | 1,400         | 0             |                    |
| 36       | 0400303201               | 2024         | 350           | 0             | 1                  |
| 37       | 0400303202               | 2024         | 450           | 0             | 1                  |
| 38       | 0400303203               | 2024         | 400           | 0             | 1                  |
| 39       | 0400303204               | 2024         | 350           | 0             | 1                  |
| -40      | 0400303205               | 2024         | 200           | 0             | 1                  |
| 41       | 0400303206               | 2024         | 500           | 0             |                    |
| 42       | 0400303207               | 2024         | 250           | 0             | v                  |
| 43       | 0400303208               | 2024         | 40            | 0             | Timing-Issued 6/10 |
|          | Totals                   |              | \$9,790.00    | \$0.00        |                    |

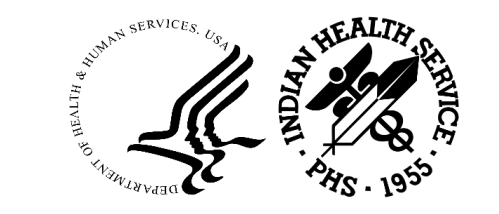

### Step 4: UFMS Documents

Step 4: Generate a List of UFMS Documents that DO NOT have a matching PRC document Documents returned for the location WEWOKA-(50203OKC000000) during the period FY-2024

| No. | Document No.          | Obligated<br>UFMS | Disbursed<br>UFMS | FY   |
|-----|-----------------------|-------------------|-------------------|------|
| 1   | FI20244045404197_INT1 | 1.25              | 1.25              | 2024 |
| 2   | FI20244073404975_INT1 | 7.26              | 7.26              | 2024 |
|     | Totals                | \$8.51            | \$8.51            |      |

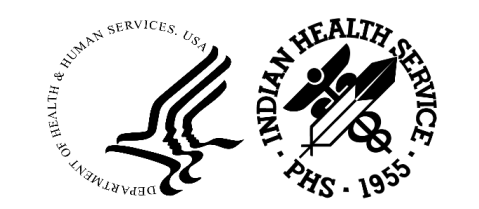

### Step 4: UFMS Documents

Step 4: Generate a List of UFMS Documents that DO NOT have a matching PRC document Documents returned for the location WEWOKA-(50203OKC00000) during the period FY-2024

| No. | Document No.          | Obligated | Disbursed | FY   | Comments            |
|-----|-----------------------|-----------|-----------|------|---------------------|
| 1   | FI20244045404197_INT1 | 1.25      | 1.25      | 2024 | HHSI246202400302054 |
| 2   | FI20244073404975_INT1 | 7.26      | 7.26      | 2024 | HHSI246202400303036 |
|     | Totals                | \$8.51    | \$8.51    |      |                     |

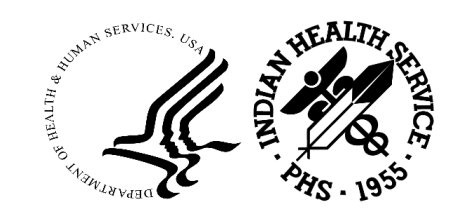

## Reconciliation – Other Considerations

- > These steps are repeated for Prior Year documents.
- Steps 1-4 performed for CY and PY docs at least once per month per PRC Manual.
- Access Required for WebFRS Reconciliation:
  - WebFRS
  - UFMS
  - FBIS
  - CHS-MIS
  - FI

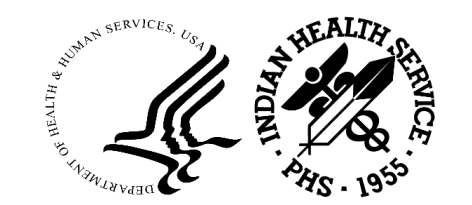

### Questions

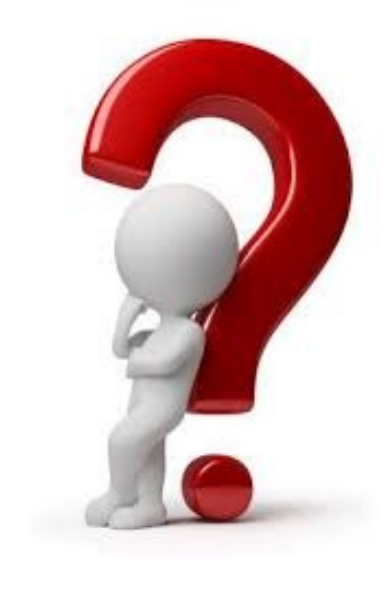

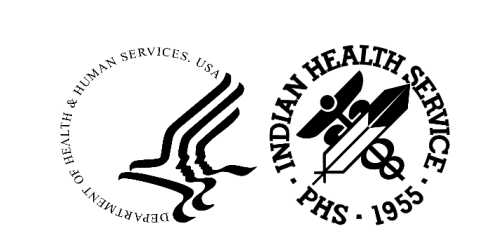

### **Contact Information**

Carla Despain Financial Management Officer Director, Office of Financial Management Oklahoma City Area IHS <u>carla.despain@ihs.gov</u>

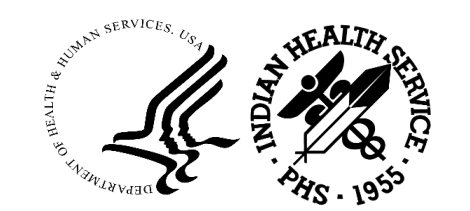

# 2024 Indian Health Service Partnership Conference

# IHS PRC Reconciliation - CHS/MIS FI Errors and Error Correction Walk-Through

ABHISHEK KRISHNAN

OFFICE OF FINANCE AND ACCOUNTING

DIVISION OF SYSTEMS, REVIEW AND PROCEDURES (DSRP)

SATURDAY, SEPTEMBER 14, 2024

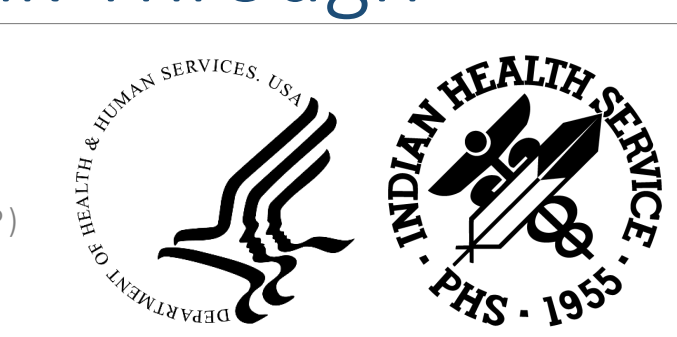

### Agenda

- Speaker Introduction
- Course Topics and Objectives
- FBIS Reports for CHS/MIS and FI Errors
- CHS FI Interface Errors and using Job Aid to correct CHS/MIS FI Errors
- Suspending errors using GEH (Global Error Handling) form in UFMS
- Support Contact Information
- Q&A

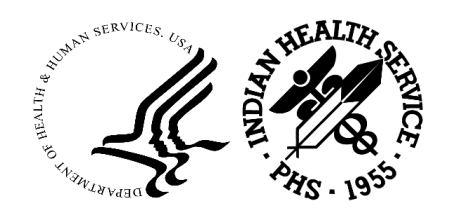

# Course Topics and Objectives

By the end of this presentation, participants will be able to:

- Run FBIS Reports for CHSMIS and FI Errors
- Run other FBIS Reports related to CHSMIS and FI
- Review the FBIS CHSMIS and FI GEH Errors report for respective Area Offices
- Use the Job Aid to correct CHSMIS FI Errors
- Suspend errors using the GEH (Global Error Handling) form in UFMS
- Contact the correct POCs for help and support

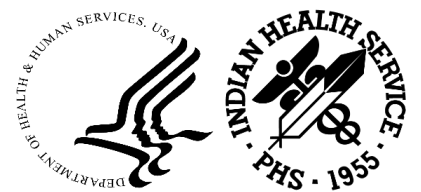

### CHS/MIS GEH Errors

To view GEH errors from CHS/MIS, please follow the below navigation from Catalog reports:

- $_{\circ}$  Shared Folders  $\rightarrow$  Operational Reports  $\rightarrow$  Interface  $\rightarrow$  IHS folder and click "Expand"
- FBIS Report Names:
  - IHS CHS MIS Interface GEH Errors CHS Details
  - IHS CHS MIS Interface GEH Errors Errors

#### **FI GEH Errors**

To view GEH errors from FI, please follow the below navigation from Catalog reports:

- Shared Folders  $\rightarrow$  Operational Reports  $\rightarrow$  Accounts Payable  $\rightarrow$  IHS folder and click "Expand"
- FBIS Report Names:
  - IHS FI Interface GEH Errors FI Details
  - IHS FI Interface GEH Errors Errors

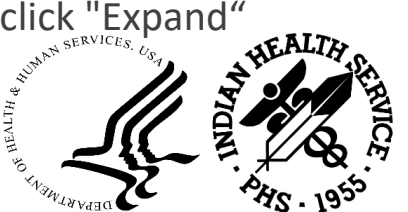

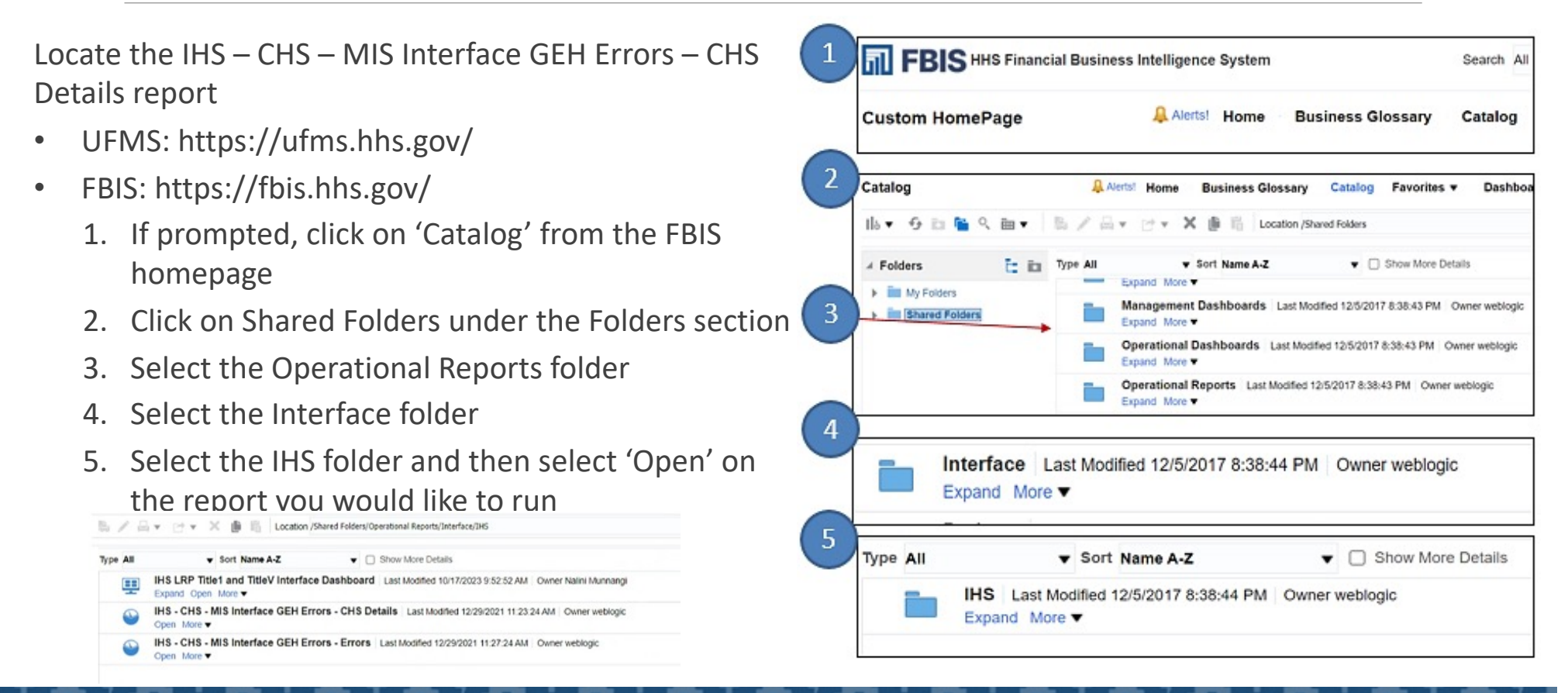

| Area Office Code | Area Office Name        |
|------------------|-------------------------|
| С                | Aberdeen (Great Plains) |
| Α                | Alaska                  |
| Q                | Albuquerque             |
| D                | Bemidji                 |
| В                | Billings                |
| L                | California              |
| U                | Nashville               |
| Ν                | Navajo                  |
| 0                | Oklahoma                |
| X                | Phoenix                 |
| Р                | Portland                |
| S                | Tucson                  |

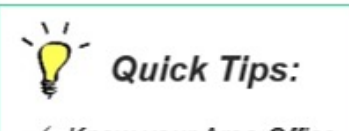

✓ Know your Area Office Code and Area Office Name for running FBIS Reports

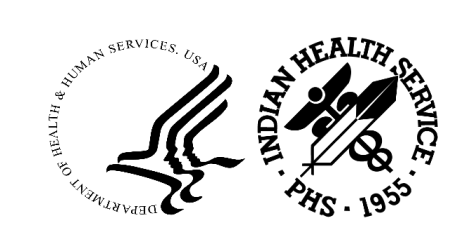

Enter the selection criteria in the Page Prompts screen to run the report

- 1. Select dropdown or enter Area Office (e.g., N for Navajo) in the Area Office field
- 2. Select or enter the **Creation Date** values for the "From" and "To" parameters
- 3. Select the appropriate Status in the in the status field
- 4. Click OK (the report may take a few minutes to complete and generate results)

| S - CHS - MIS     | Interface GEH E | rors - CHS Detai | ls |
|-------------------|-----------------|------------------|----|
| Page Prompts      |                 |                  |    |
| Area Office       | Select Value 🔻  |                  |    |
| Service Unit      | Select Value 🔻  |                  |    |
| Obligation Number | Select Value 🔻  |                  |    |
| * Creation Date   | Between         | 100 -            | 60 |
| Status            | Select Value 🔻  |                  |    |

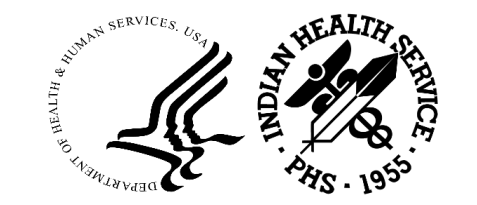

#### Department of Health and Human Services IHS CHS-MIS Interface GEH Errors (CHS Details) Source: UFMS Time run: 7/17/2024 1:54:07 PM

| Table Type | Status | Record ID | Obligation Number   | Туре | Amount     | CAN     | Object Class | Fiscal Year | Rev Code | Mod Code | UEI          | EIN          | Received Date | Creation Date | Error Code             | Error Message                                                                     |
|------------|--------|-----------|---------------------|------|------------|---------|--------------|-------------|----------|----------|--------------|--------------|---------------|---------------|------------------------|-----------------------------------------------------------------------------------|
| Staging    | Error  | 10769576  | HHSI2392020D6007864 | F    | \$1,460.00 | J46UH60 | 256R         | 2024        | 1        | 3        |              | 1450422944A2 | 16-Jul-2024   | 16-Jul-2024   | NEW_PO_EXIST_ERROR     | Document received as NEW already exists in UFMS                                   |
| Staging    | Error  | 10769404  | HHSI2392023D0611266 | F    | \$250.00   | J46XH06 | 256R         | 2024        | 2        | 4        |              | 1450226909A5 | 16-Jul-2024   | 16-Jul-2024   | MOD_PO_NOT_EXIST_ERROR | Document received as MOD does not exists in UFMS                                  |
| Staging    | Error  | 10769495  | HHSI2392023D0611325 | F    | \$350.00   | J46XH06 | 256R         | 2024        | 2        | 4        | FFUMC3JX5NZ1 | 141126600902 | 16-Jul-2024   | 16-Jul-2024   | MOD_PO_NOT_EXIST_ERROR | Document received as MOD does not exists in UFMS                                  |
| Staging    | Error  | 10769561  | HHSI2392024D3203954 | F    | \$200.00   | J46XK10 | 256R         | 2024        | 2        | 4        |              | 141160861501 | 16-Jul-2024   | 16-Jul-2024   | MOD_PO_NOT_EXIST_ERROR | Document received as MOD does not exists in UFMS                                  |
| Staging    | Error  | 10757340  | HHSI2412020C1305016 | F    | \$150.00   | J45XH13 | 256R         | 2024        | 2        | 4        | MNG1KMML14E7 | 1460226283A2 | 13-Jul-2024   | 13-Jul-2024   | MULTIPLE_ERROR         | Document received as MOD already Cancelled UFMS *** Document received as MOD does |
|            | _      |           |                     | -    |            |         |              |             | -        | 24 C     |              |              |               |               |                        |                                                                                   |

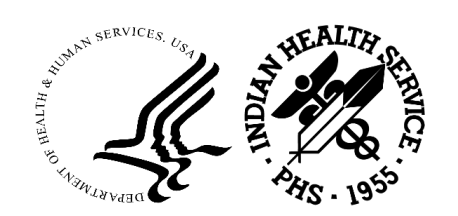

Enter the selection criteria in the **Page Prompts** screen to run the report

- Select the dropdown or enter Area Office (e.g., N for Navajo) in the Area Office field
- 2. Select the dropdown or enter the Service Unit in the in the Service Unit field
- 3. Click OK (the report may take a few minutes to complete and generate results)

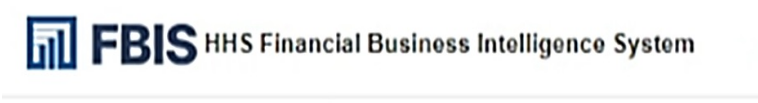

#### IHS - CHS - MIS Interface GEH Errors - Errors

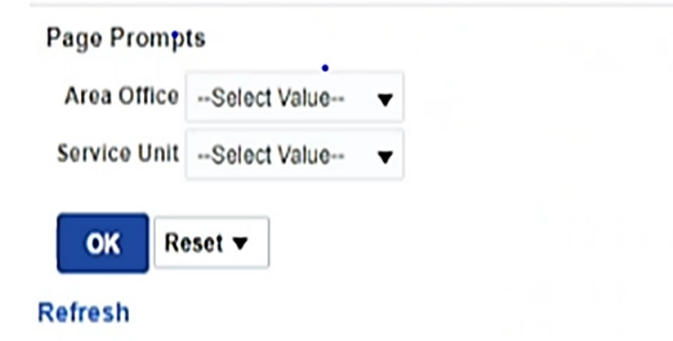

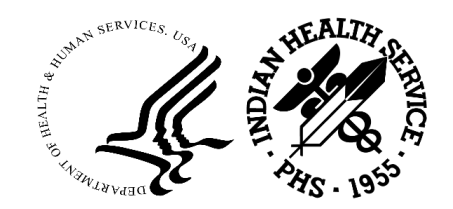

FBIS HHS Financial Business Intelligence System

Home **Business Glossary** Catalog Favorites **v** Dashboards V Open •

•

Search All

#### IHS - CHS - MIS Interface GEH Errors - Errors

IHS CHS-MIS Interface GEH Errors (Errors) Source: UFMS Time run: 7/17/2024 1:54:42 PM

| Area Office | Service Unit | Record ID | Obligation Number   | Туре | Amount     | CAN     | Object Class | Fiscal Year | Rev Code | Mod Code | UEI          | EIN          | Received Date | Error Code              | Error Message                                        |
|-------------|--------------|-----------|---------------------|------|------------|---------|--------------|-------------|----------|----------|--------------|--------------|---------------|-------------------------|------------------------------------------------------|
| В           | 02           | 10746969  | HHSI2442024B0207546 | F    | \$1,000.00 | J472K74 | 256R         | 2024        | 1        | 3        | MKNSE883RLU8 | 181023178400 | 10-Jul-2024   | NEW_PO_EXIST_ERROR_FILE | Document received as NEW already exists in Data File |
| В           | 02           | 10746970  | HHSI2442024B0207547 | F    | \$500.00   | J472K74 | 256R         | 2024        | 1        | 3        | MKNSE883RLU8 | 1810231784A3 | 10-Jul-2024   | NEW_PO_EXIST_ERROR_FILE | Document received as NEW already exists in Data File |
| в           | 02           | 10746971  | HHSI2442024B0207548 | F    | \$3,000.00 | J472K26 | 2185         | 2024        | 1        | 3        |              | 181023212401 | 10-Jul-2024   | NEW_PO_EXIST_ERROR_FILE | Document received as NEW already exists in Data File |
| В           | 02           | 10746972  | HHSI2442024B0207549 | F    | \$189.01   | J472K74 | 263A         | 2024        | 1        | 3        |              | 181049045600 | 10-Jul-2024   | NEW_PO_EXIST_ERROR_FILE | Document received as NEW already exists in Data File |
| -           |              |           |                     |      |            |         |              |             |          |          |              |              |               |                         |                                                      |

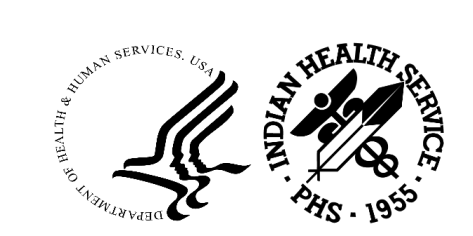

Q

New **v** 

**FBIS Gateway** 

Locate the IHS – FI Interface GEH Errors – FA Details report:

- 1. Click on Shared Folders under the Folders section
- 2. Select the Operational Reports folder
- Select the Accounts Payables folder, drilldown and select the IHS folder
- 4. View list of reports

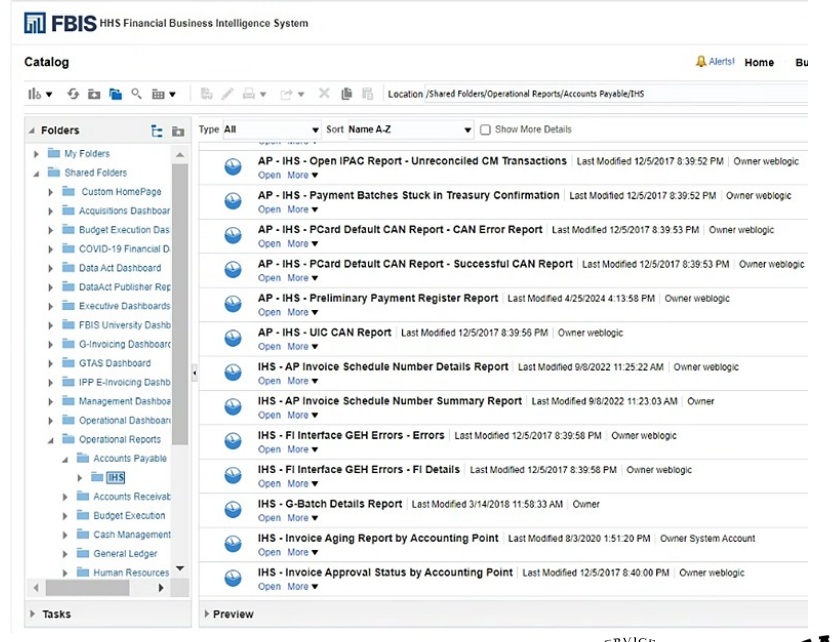

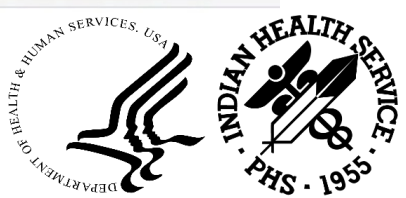

Enter the selection criteria in the Page Prompts screen to run the report:

- 1. Select the dropdown or enter **Area Office** (e.g., N for Navajo) in the Area Office field
- 2. Select the dropdown or enter the **Service Unit** in the in the Service Unit field
- 3. Select or enter the **Creation Date** values for the "From" and "To" parameters
- 4. Select the appropriate **Status** in the in the status field
- 5. Click OK (the report may take a few minutes to complete and generate results)

#### FBIS HHS Financial Business Intelligence System IHS - FI Interface GEH Errors - FI Details Page Prompts Area Office is LIKE (pattern match) --Select Value--Service Unit is LIKE (pattern match) -Select Value-Obligation Number is LIKE (pattern match) -Select Value-\* Creation Date Between 01/01/2024 É0 \* Status is LIKE (pattern match) --Select Value--Error OK Reset v Inprocess New Refresh Processed Suspend Search

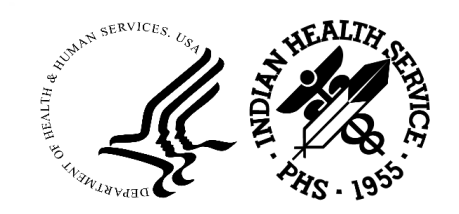

| តា Fi    | BIS                         | IHS Finan         | cial Busine                       | ess Intelligence System |       |        |                |        |                |                        |         |        |        |                 |                 | Search All        | •                                                                               | FBIS Gateway | Advanced Help 🔻 Sign Out          |
|----------|-----------------------------|-------------------|-----------------------------------|-------------------------|-------|--------|----------------|--------|----------------|------------------------|---------|--------|--------|-----------------|-----------------|-------------------|---------------------------------------------------------------------------------|--------------|-----------------------------------|
| IHS - FI | Interfa                     | ce GEH            | Errors -                          | FI Details              |       |        |                |        |                |                        |         |        | Hom    | ne Busi         | ness Glos       | sary Catalog Favo | orites 🔻 Dashboards 👻 New 🕯                                                     | Open 👻 S     | igned In As Abhishek Krishnan     |
| Table    | nterfac<br>UFMS<br>In: 7/23 | 2024 9:<br>Record | Errors (F<br>37:13 AN<br>Fl Batch | Obligation Number       | Tcode | Action | Filmy          | Amount | Invoice Num    | Pay                    | CAN     | Object | Fiscal | Received        | Creation        | Error Code        | Error Message                                                                   | Last Updated | Data File Name                    |
| Staging  | Error                       | 6190553           | CH2406I                           | HHSI2392020D6001739     | 191   | A      | 20200115030002 | \$0.00 | 20200115030002 | BEM-<br>IHS-FI-<br>CTX | J46XK60 | 256R   | 2020   | 12-Jun-<br>2024 | 13-Jun-<br>2024 | PO_APPROVE_ERROR  | PO Not Approved in UFMS : PO Present<br>Status is : Approved, Closed, Cancelled | HHSOPERATOR  | HS.FI.AP.INV.20240612.212232.dat  |
| Staging  | Error                       | 6201277           | CH2406O                           | HHSI2392020D6002391     | 191   | A      | 20244155402654 | \$0.00 | 20244155402654 | BEM-<br>IHS-FI-<br>CTX | J46XK60 | 256R   | 2020   | 21-Jun-<br>2024 | 24-Jun-<br>2024 | PO_APPROVE_ERROR  | PO Not Approved in UFMS : PO Present<br>Status is : Approved, Closed, Cancelled | HHSOPERATOR  | IHS.FI.AP.INV.20240621.212530.dat |
| Staging  | Error                       | 6204784           | CH2406Q                           | HHSI2392021D0604015     | 191   | A      | 20233187407920 | \$0.00 | 20233187407920 | BEM-<br>IHS-FI-        | J46XK06 | 256R   | 2021   | 25-Jun-<br>2024 | 26-Jun-<br>2024 | PO_APPROVE_ERROR  | PO Not Approved in UFMS : PO Present<br>Status is : Approved, Closed, Cancelled | HHSOPERATOR  | IHS.FI.AP.INV.20240625.213250.dat |

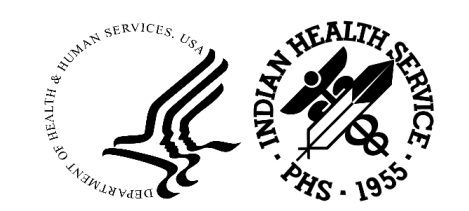

### Job Aid to Correct CHS/MIS FI Errors

- How to use Job Aid to correct CHS/MIS FI Errors
- CHS/MIS FI UFMS Job Aid location on SharePoint
- Common CHS Interface Errors and Suggested Resolutions
- Common FI Interface Errors and Suggested Resolutions
  - Errors that needs analysis and further coordination for resolution example: UEI\_EIN\_NOT\_FOUND

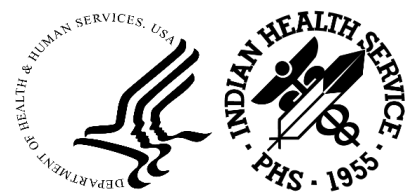

## Suspend Errors Using GEH Form in UFMS

### How to suspend errors using GEH (Global Error Handling) form in UFMS for your Area Office

| HHS GEH View/Suspend Data   + Invoices   • Invoices • Invoices • Other • Office CHSMIS_Program Details HHS GEH View/Suspend Data • Main S GEH View/Suspend Data • Invoices • Office CHSMIS_STG_TBL • Office ChSMIS_STG_TBL • PO Inquiry HHS GEH View/Suspend Data • HS GEH View/Suspend Data • Invoices • Office CHSMIS_STG_TBL • See Concernent Program Details • HHS GEH View/Suspend Data • Invoices • Office ChSMIS_STG_TBL • See Concernent Program Details • HHS GEH View/Suspend Data • Invoices • Invoices • Office ChSMIS_STG_TBL • Office ChSMIS_STG_TBL • Office ChSMIS_STG_CADTRONAL • Office ChSMIS_STG_CADTRONAL • Office ChSM |                                         |
|----------------------------------------------------------------------------------------------------|-----------------------------------------|
| * Invoices       • Other         • Other       • PO Inquiry         • His GEH Program Details       • Source Id         • His GEH View/Suspend Data       • Soered Id         • His GEH View/Suspend Data       • Soered Id         • Inspend       • Soered Id         • Soered Id       • Data File Name         • Soered Id       • Soered Id         • Soered Id       • Soered Id         • S                                                                                                    |                                         |
| HHS GEH View/Suspend Data         HS         5668760         IHS_PO_CHSMIS_X_20170804_X         X         10           S668759         IHS_PO_CHSMIS_X_20170804_X         X         10           S668650         IHS_PO_CHSMIS_X_20170804_X         X         05           IHS         S666650         IHS_PO_CHSMIS_X_20170804_X         X         05           IHS         S666650         IHS_PO_CHSMIS_X_20170804_X         X         05           IHS         S666650         IHS_PO_CHSMIS_X_20170804_X         X         05           S666651         IHS_PO_CHSMIS_X_20170804_X         X         05           IHS         S666650         IHS_PO_CHSMIS_N_20170804_X         07           S6668210         IHS_PO_CHSMIS_N_20170804_N         N         07           S6668201         IHS_PO_CHSMIS_N_20170804_N         N         07           S6668201         IHS_PO_CHSMIS_N_20170804_N         N         07                                                                                                    |                                         |
| Second         Second         Image: Second         Second         X         10           Image: Second         Second         Image: Second         Image: Second         X         05           Image: Second         Image: Second         Image: Second         Image: Second         Image: Second         X         05           Image: Second         Image: Second         Image: Second         Image: Second         Image: Second         X         05           Image: Second         Image: Second          Image: Second         Image: Second                                                                                                    |                                         |
| HS         5868651         HS_PO_CHSMIS_X_20170804_X         X         05           HS         5868650         HS_PO_CHSMIS_X_20170804_X         X         05           HS         5868650         HS_PO_CHSMIS_X_20170804_X         X         05           S688210         HS_PO_CHSMIS_N_20170804_N         N         07           5868280         HS_PO_CHSMIS_N_20170804_N         N         07           5868280         HS_PO_CHSMIS_N_20170804_N         N         07           5868280         HS_PO_CHSMIS_N_20170804_N         N         07                                                                                                    |                                         |
| HS         5868650         HS_PO_CHSMIS_X_20170804_X         X         05           HS         5868650         HS_PO_CHSMIS_0_20170804_O         O         03           5868280         HS_PO_CHSMIS_N_20170804_N         N         N         07           5868281         HS_PO_CHSMIS_N_20170804_N         N         N         07           5868280         HS_PO_CHSMIS_N_20170804_N         N         N         07                                                                                                    |                                         |
| Ins         5868415         IHS_PO_CHSMIS_O_20170804_O         O         03           5868305         HS_PO_CHSMIS_N_20170804_N         N         07           5868280         HS_PO_CHSMIS_N_20170804_N         N         07           5868280         HS_PO_CHSMIS_N_20170804_N         N         07           5868280         HS_PO_CHSMIS_N_20170804_N         N         07           5868280         HS_PO_CHSMIS_N_20170804_N         N         07                                                                                                    |                                         |
| 5868305         IHS_PO_CHSMIS_N_20170804_N         N         07           5868281         IHS_PO_CHSMIS_N_20170804_N         N         07           5868280         IHS_PO_CHSMIS_N_20170804_N         N         07           5868280         IHS_PO_CHSMIS_N_20170804_N         N         07           5868280         IHS_PO_CHSMIS_N_20170804_N         N         07                                                                                                    |                                         |
| 5868281         IHS_PO_CHSMIS_N_20170804_N         N         07           5868280         IHS_PO_CHSMIS_N_20170804_N         N         07           5868280         IHS_PO_CHSMIS_N_20170804_N         N         07                                                                                                    |                                         |
| 5868280 [HS_PO_CHSMIS_N_20170804_N N 07                                                                                                    |                                         |
|                                                                                                    |                                         |
|                                                                                                    |                                         |
| 58678666 UHS_PO_CHSMIS_C_20170804_C C 11                                                                                                    |                                         |
| 5867617 IHS_PO_CHSMIS_C_20170804_C C 01                                                                                                    |                                         |
| 5867616 IHS_PO_CHSMIS_C_20170804_C C 01                                                                                                    | S. US                                   |
| 5867615 [HS_PO_CHSMIS_C_20170804_C C 01                                                                                                    | 11 8 1                                  |
| 5867614 IHS_PO_CHSMIS_C_20170804_C C 01                                                                                                    |                                         |
| → C557476 HS_PO_CHSMIS_B_20170804_B B 08                                                                                                    | i a a a a a a a a a a a a a a a a a a a |
|                                                                                                    |                                         |

### **Contact Information**

| Name   | ABHISHEK KRISHNAN     | AZMAH PARRY       |
|--------|-----------------------|-------------------|
| Title  | UFMS Support Team     | AP Federal Lead   |
| Email  | Abhishek.Krishnan@ihs | Azmah.Parry@ihs.g |
|        | .gov                  | <u>OV</u>         |
| Office | OFA                   | OFA               |

UFMS Helpdesk for FBIS Access 1-866-925-8367

UFMS\_PRISMHELPDESK@ihs.gov

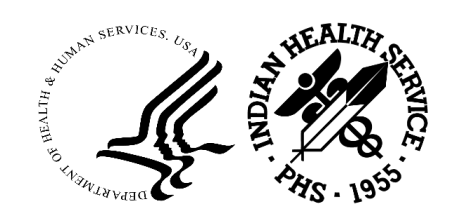

### Questions?

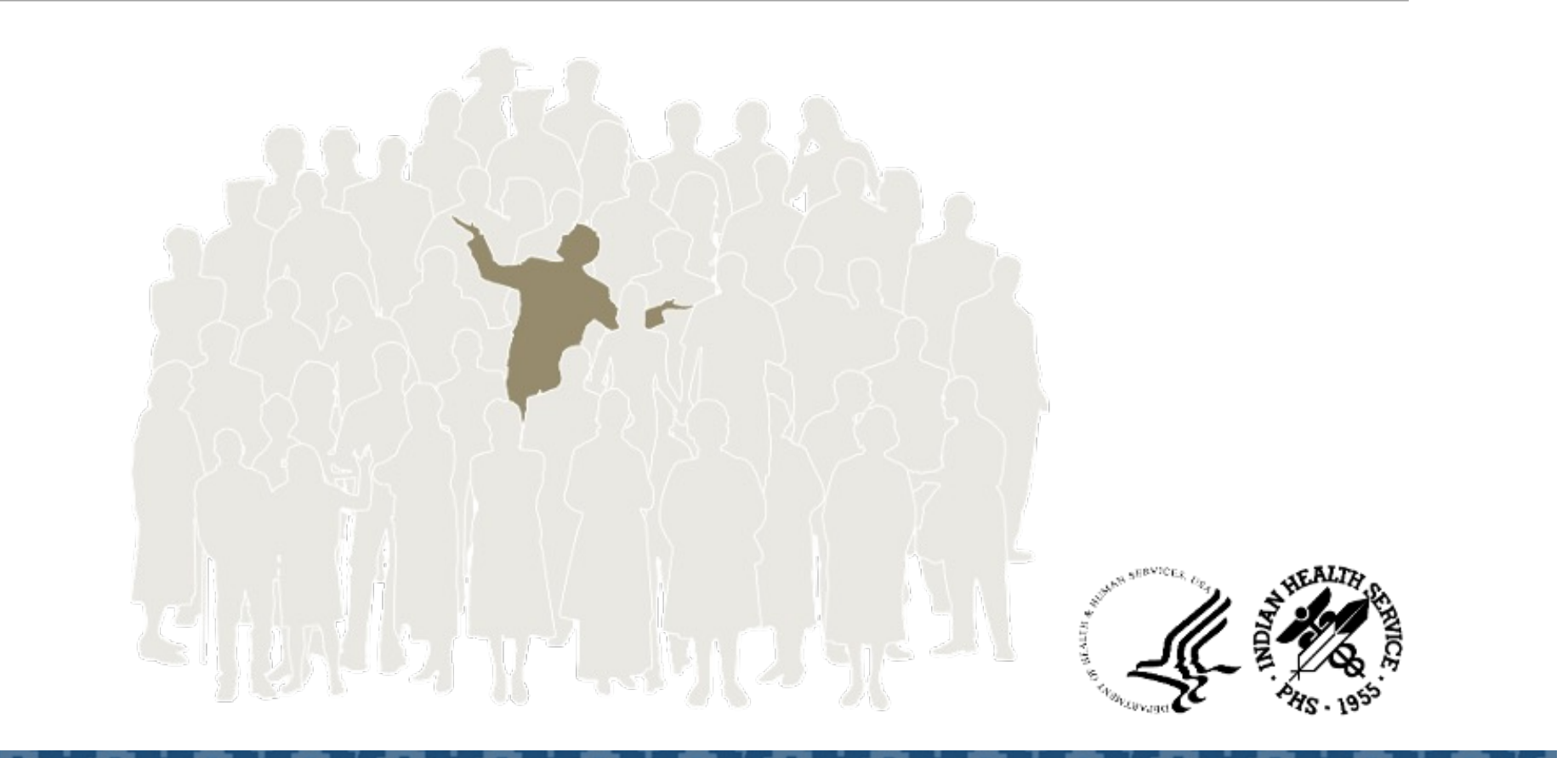

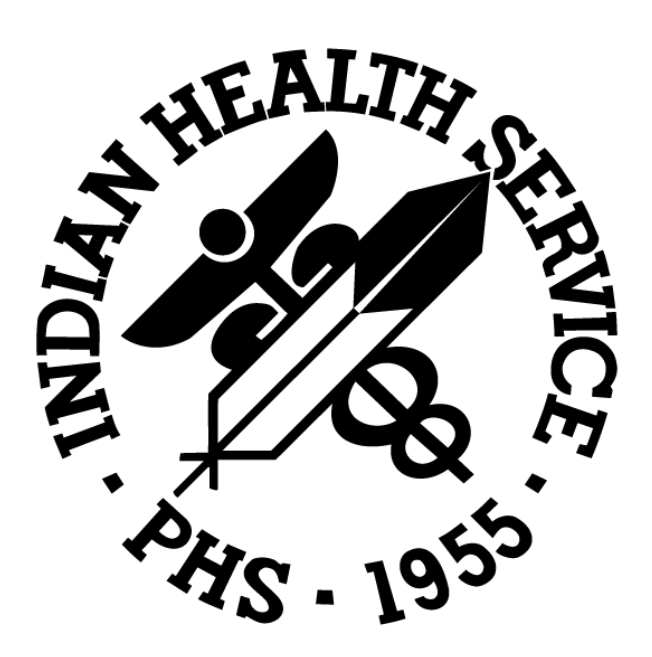

# 2024 Indian Health Service Partnership Conference

# IHS PRC Reconciliation - CHS/MIS FI Errors and Error Correction Walk-Through

ABHISHEK KRISHNAN

OFFICE OF FINANCE AND ACCOUNTING

DIVISION OF SYSTEMS, REVIEW AND PROCEDURES (DSRP)

SATURDAY, SEPTEMBER 14, 2024

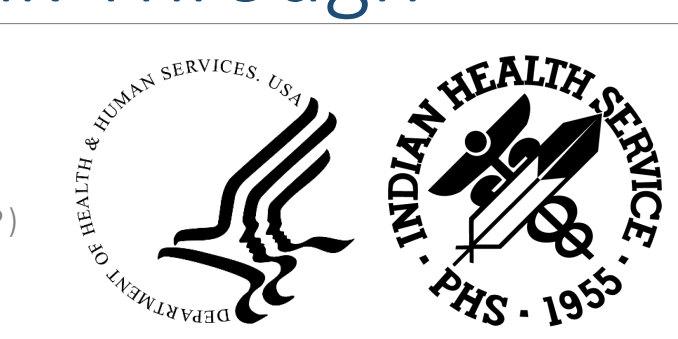

### Agenda

- Speaker Introduction
- Course Topics and Objectives
- FBIS Reports for CHS/MIS and FI Errors
- CHS FI Interface Errors and using Job Aid to correct CHS/MIS FI Errors
- Suspending errors using GEH (Global Error Handling) form in UFMS
- Support Contact Information
- Q&A

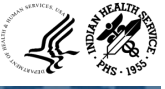

### Course Topics and Objectives

By the end of this presentation, participants will be able to:

- Run FBIS Reports for CHSMIS and FI Errors
- Run other FBIS Reports related to CHSMIS and FI
- Review the FBIS CHSMIS and FI GEH Errors report for respective Area Offices
- Use the Job Aid to correct CHSMIS FI Errors
- Suspend errors using the GEH (Global Error Handling) form in UFMS
- Contact the correct POCs for help and support

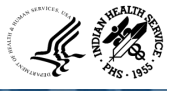

CHS/MIS GEH Errors

- To view GEH errors from CHS/MIS, please follow the below navigation from Catalog reports
  - Shared Folders → Operational Reports → Interface → IHS folder and click "Expand"
  - FBIS Report Names:
    - IHS CHS MIS Interface GEH Errors CHS Details
    - IHS CHS MIS Interface GEH Errors Errors

**FI GEH Errors** 

- To view GEH errors from FI, please follow the below navigation from Catalog reports
  - Shared Folders → Operational Reports → Accounts Payable → IHS folder and click "Expand"
  - FBIS Report Names:
    - IHS FI Interface GEH Errors FI Details
    - IHS FI Interface GEH Errors Errors

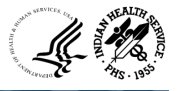

Locate the IHS – CHS – MIS Interface GEH Errors – CHS Details report

- UFMS: https://ufms.hhs.gov/
- FBIS: https://fbis.hhs.gov/
  - 1. If prompted, click on 'Catalog' from the FBIS homepage
  - 2. Click on Shared Folders under the Folders section
  - 3. Select the Operational Reports folder
  - 4. Select the Interface folder

Show More Details

IHS LRP Title1 and TitleV Interface Dashboard Last Modified 10/17/2023 9:52:52 AM Owner Nalini Munnangi

IHS - CHS - MIS Interface GEH Errors - CHS Details Last Modified 12/29/2021 11:23:24 AM Owner weblogic

IHS - CHS - MIS Interface GEH Errors - Errors Last Modified 12/29/2021 11:27:24 AM Owner weblogic

🗁 👻 📓 🛗 Location /Shared Folders/Operational Reports/Interface/IHS

▼ Sort Name A-Z

Expand Open More

Open More -

Open More -

Type All

5. Select the IHS folder and then select 'Open' on the report you would like to run

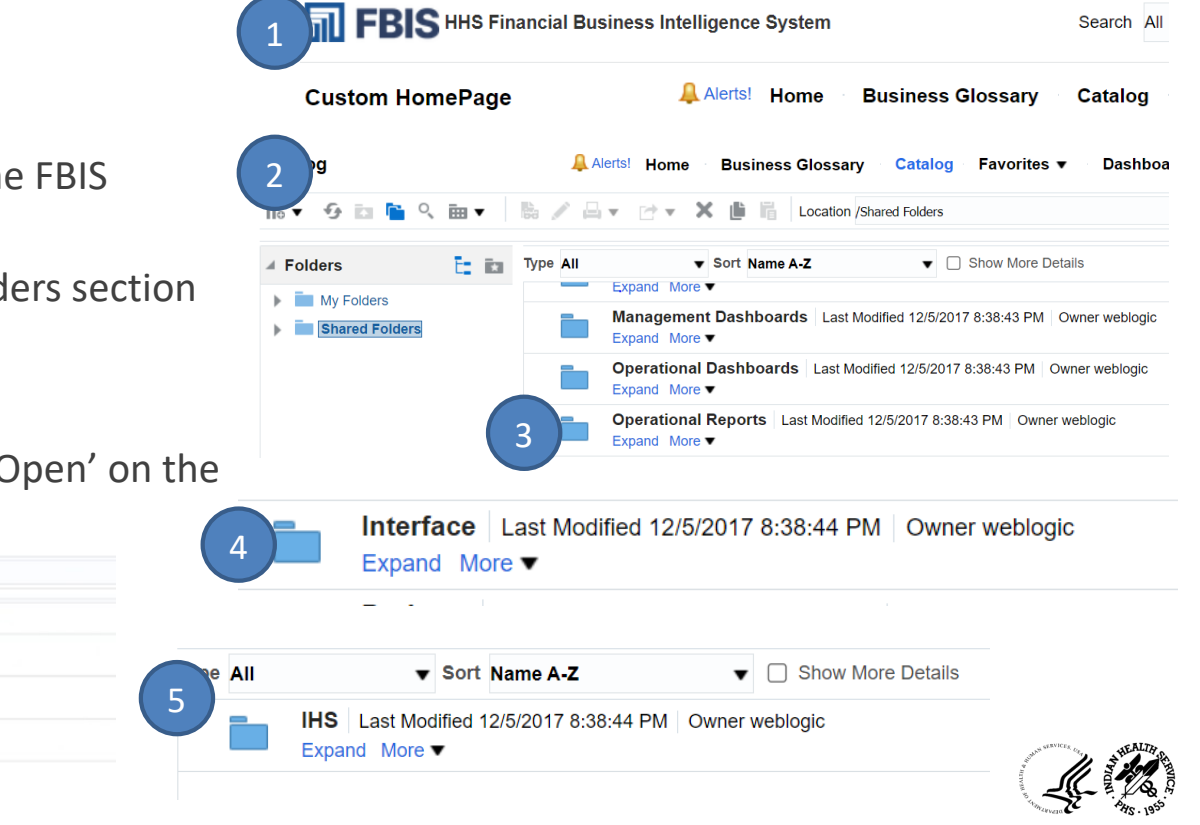

| Area Office Code | Area Office Name        |
|------------------|-------------------------|
| С                | Aberdeen (Great Plains) |
| Α                | Alaska                  |
| Q                | Albuquerque             |
| D                | Bemidji                 |
| В                | Billings                |
| L                | California              |
| U                | Nashville               |
| Ν                | Navajo                  |
| 0                | Oklahoma                |
| X                | Phoenix                 |
| Р                | Portland                |
| S                | Tucson                  |

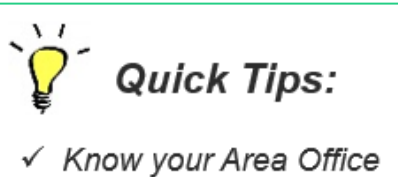

Know your Area Office Code and Area Office Name for running FBIS Reports

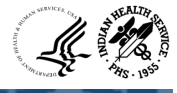

Enter the selection criteria in the Page Prompts screen to run the report

- 1. Select dropdown or enter Area Office (e.g., N for Navajo) in the Area Office field
- 2. Select or enter the Creation Date values for the "From" and "To" parameters
- 3. Select the appropriate **Status** in the in the status field
- 4. Click OK (the report may take a few minutes to complete and generate results)

FBIS HHS Financial Business Intelligence System

#### IHS - CHS - MIS Interface GEH Errors - CHS Details

| Area Office       | Select Value V   |       |     |
|-------------------|------------------|-------|-----|
| Service Unit      | -Select Value- 🔻 |       |     |
| Obligation Number | Select Value 🔻   |       |     |
| * Creation Date   | Between          | 5°0 ' | Co. |
| Status            | -Select Value 🔻  |       |     |
| OK Reset V        |                  |       |     |
|                   |                  |       |     |

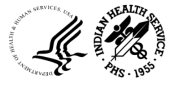

#### Department of Health and Human Services IHS CHS-MIS Interface GEH Errors (CHS Details)

Source: UFMS

Time run: 7/17/2024 1:54:07 PM

| Table Type | Status | Record ID | Obligation Number   | Туре | Amount     | CAN     | Object Class | Fiscal Year | Rev Code | Mod Code | UEI          | EIN          | Received Date | Creation Date | Error Code             | Error Message                                                                     |
|------------|--------|-----------|---------------------|------|------------|---------|--------------|-------------|----------|----------|--------------|--------------|---------------|---------------|------------------------|-----------------------------------------------------------------------------------|
| Staging    | Error  | 10769576  | HHSI2392020D6007864 | F    | \$1,460.00 | J46UH60 | 256R         | 2024        | 1        | 3        |              | 1450422944A2 | 16-Jul-2024   | 16-Jul-2024   | NEW_PO_EXIST_ERROR     | Document received as NEW already exists in UFMS                                   |
| Staging    | Error  | 10769404  | HHSI2392023D0611266 | F    | \$250.00   | J46XH06 | 256R         | 2024        | 2        | 4        |              | 1450226909A5 | 16-Jul-2024   | 16-Jul-2024   | MOD_PO_NOT_EXIST_ERROR | Document received as MOD does not exists in UFMS                                  |
| Staging    | Error  | 10769495  | HHSI2392023D0611325 | F    | \$350.00   | J46XH06 | 256R         | 2024        | 2        | 4        | FFUMC3JX5NZ1 | 141126600902 | 16-Jul-2024   | 16-Jul-2024   | MOD_PO_NOT_EXIST_ERROR | Document received as MOD does not exists in UFMS                                  |
| Staging    | Error  | 10769561  | HHSI2392024D3203954 | F    | \$200.00   | J46XK10 | 256R         | 2024        | 2        | 4        |              | 141160861501 | 16-Jul-2024   | 16-Jul-2024   | MOD_PO_NOT_EXIST_ERROR | Document received as MOD does not exists in UFMS                                  |
| Staging    | Error  | 10757340  | HHSI2412020C1305016 | F    | \$150.00   | J45XH13 | 256R         | 2024        | 2        | 4        | MNG1KMML14E7 | 1460226283A2 | 13-Jul-2024   | 13-Jul-2024   | MULTIPLE_ERROR         | Document received as MOD already Cancelled UFMS *** Document received as MOD does |
|            | 121    |           |                     | -    |            |         |              |             |          |          |              |              |               |               |                        |                                                                                   |

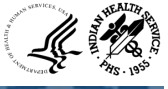

Enter the selection criteria in the Page Prompts screen to run the report

- 1. Select the dropdown or enter Area Office (e.g., N for Navajo) in the Area Office field
- 2. Select the dropdown or enter the Service Unit in the in the Service Unit field
- 3. Click OK (the report may take a few minutes to complete and generate results)

FBIS HHS Financial Business Intelligence System

#### IHS - CHS - MIS Interface GEH Errors - Errors

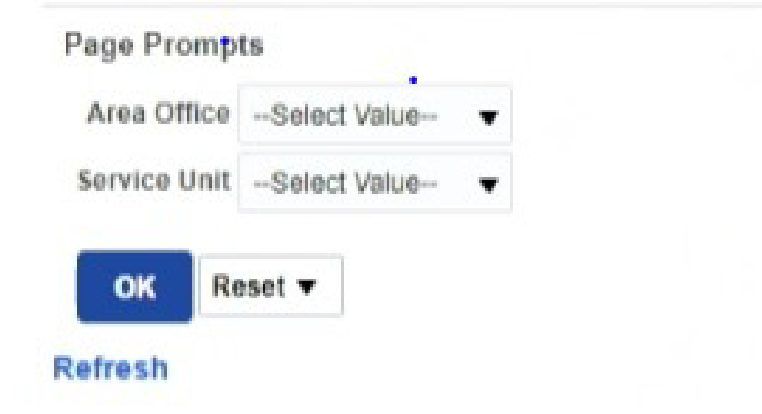

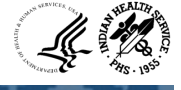

| FBIS HHS Financial Business Intelligence System                                             |      |                   | Search  | All         | •            | Q F   | BIS Gateway |
|---------------------------------------------------------------------------------------------|------|-------------------|---------|-------------|--------------|-------|-------------|
| IHS - CHS - MIS Interface GEH Errors - Errors                                               | Home | Business Glossary | Catalog | Favorites • | Dashboards v | New • | Open 🔻      |
| IHS CHS-MIS Interface GEH Errors (Errors)<br>Source: UFMS<br>Time run: 7/17/2024 1:54:42 PM |      |                   |         |             |              |       |             |

| Area Office | Service Unit | Record ID | Obligation Number   | Туре | Amount     | CAN     | Object Class | Fiscal Year | Rev Code | Mod Code | UEI          | EIN          | Received Date | Error Code              | Error Message                                        |
|-------------|--------------|-----------|---------------------|------|------------|---------|--------------|-------------|----------|----------|--------------|--------------|---------------|-------------------------|------------------------------------------------------|
| В           | 02           | 10746969  | HHSI2442024B0207546 | F    | \$1,000.00 | J472K74 | 256R         | 2024        | 1        | 3        | MKNSE883RLU8 | 181023178400 | 10-Jul-2024   | NEW_PO_EXIST_ERROR_FILE | Document received as NEW already exists in Data File |
| В           | 02           | 10746970  | HHSI2442024B0207547 | F    | \$500.00   | J472K74 | 256R         | 2024        | 1        | 3        | MKNSE883RLU8 | 1810231784A3 | 10-Jul-2024   | NEW_PO_EXIST_ERROR_FILE | Document received as NEW already exists in Data File |
| В           | 02           | 10746971  | HHSI2442024B0207548 | F    | \$3,000.00 | J472K26 | 2185         | 2024        | 1        | 3        |              | 181023212401 | 10-Jul-2024   | NEW_PO_EXIST_ERROR_FILE | Document received as NEW already exists in Data File |
| В           | 02           | 10746972  | HHSI2442024B0207549 | F    | \$189.01   | J472K74 | 263A         | 2024        | 1        | 3        |              | 181049045600 | 10-Jul-2024   | NEW_PO_EXIST_ERROR_FILE | Document received as NEW already exists in Data File |

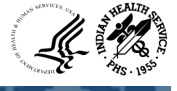

Locate the IHS – FI Interface GEH Errors – FA Details report:

- 1. Click on Shared Folders under the Folders section
- 2. Select the Operational Reports folder
- 3. Select the Accounts Payables folder, drilldown and select the IHS folder
- 4. View list of reports

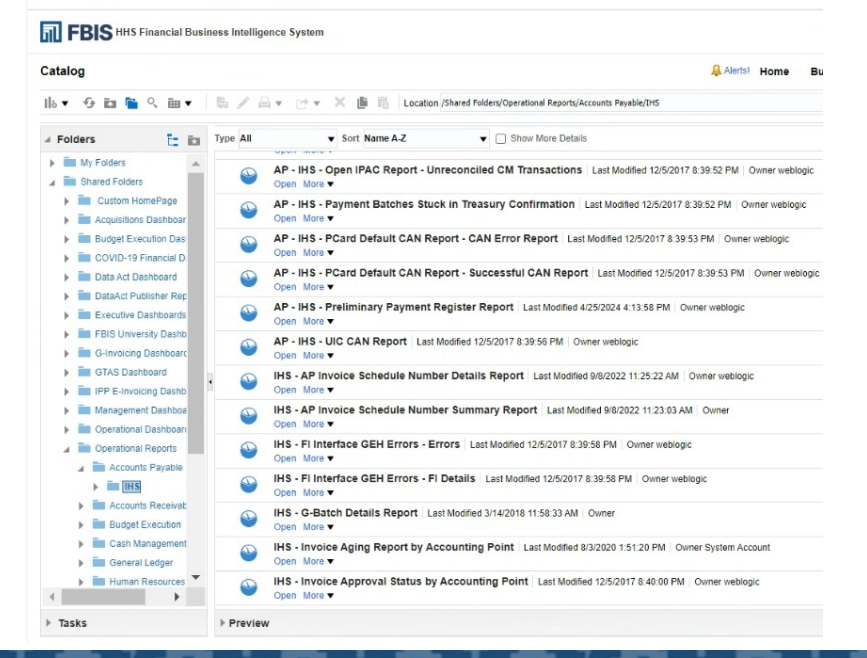

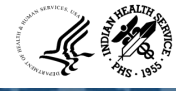

Enter the selection criteria in the Page Prompts screen to run the report:

- 1. Select the dropdown or enter Area Office (e.g., N for Navajo) in the Area Office field
- 2. Select the dropdown or enter the Service Unit in the in the Service Unit field
- 3. Select or enter the Creation Date values for the "From" and "To" parameters
- 4. Select the appropriate Status in the in the status field
- 5. Click OK (the report may take a few minutes to complete and generate results)

FBIS HHS Financial Business Intelligence System

| Page Prompts                              |                                        |    |
|-------------------------------------------|----------------------------------------|----|
| Area Office is LIKE (pattern match)       | -Select Value- 🔻                       |    |
| Service Unit is LIKE (pattern match)      | Select Value 🔻                         |    |
| Obligation Number is LIKE (pattern match) | -Select Value- 🔻                       |    |
| * Creation Date Between 01/01/2024        | tio-                                   | to |
| * Status is LIKE (pattern match)          | Select Value 🔻                         |    |
| OK Reset ▼                                | Error<br>Inprocess<br>New<br>Processed |    |
|                                           | Suspend                                |    |

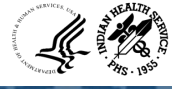

| ភា F                        | BIS                          | IHS Finan | cial Busin            | ess Intelligence System |       |        |                |        |                |                        |         |        |        |                 |                 | Search All        | ▼ Q FE                                                                          | BIS Gateway  | Advanced Help 🔻 Sign Out          |
|-----------------------------|------------------------------|-----------|-----------------------|-------------------------|-------|--------|----------------|--------|----------------|------------------------|---------|--------|--------|-----------------|-----------------|-------------------|---------------------------------------------------------------------------------|--------------|-----------------------------------|
| IHS - F                     | Interfa                      | ce GEH    | Errors -              | FI Details              |       |        |                |        |                |                        |         |        | Hon    | ne Busi         | iness Glos      | sary Catalog Favo | rites V Dashboards V New V                                                      | Open 🔹 S     | igned In As Abhishek Krishnan     |
| IHS FI<br>Source<br>Time ru | Interfac<br>UFMS<br>un: 7/23 | 2024 9:   | Errors (F<br>37:13 AN | il Details)<br>1        |       |        |                |        |                | Date                   |         | Object | Finant | Dessived        | Creation        |                   |                                                                                 | Last Undated |                                   |
| Туре                        | Status                       | ID        | FI Batch              | Obligation Number       | Tcode | Action | FI Inv         | Amount | Invoice Num    | Group                  | CAN     | Class  | Year   | Date            | Date            | Error Code        | Error Message                                                                   | By           | Data File Name                    |
| Staging                     | Error                        | 6190553   | CH2406I               | HHSI2392020D6001739     | 191   | A      | 20200115030002 | \$0.00 | 20200115030002 | BEM-<br>IHS-FI-<br>CTX | J46XK60 | 256R   | 2020   | 12-Jun-<br>2024 | 13-Jun-<br>2024 | PO_APPROVE_ERROR  | PO Not Approved in UFMS : PO Present<br>Status is : Approved, Closed, Cancelled | HHSOPERATOR  | IHS.FI.AP.INV.20240612.212232.dat |
| Staging                     | Error                        | 6201277   | CH2406O               | HHSI2392020D6002391     | 191   | A      | 20244155402654 | \$0.00 | 20244155402654 | BEM-<br>IHS-FI-<br>CTX | J46XK60 | 256R   | 2020   | 21-Jun-<br>2024 | 24-Jun-<br>2024 | PO_APPROVE_ERROR  | PO Not Approved in UFMS : PO Present<br>Status is : Approved, Closed, Cancelled | HHSOPERATOR  | IHS.FI.AP.INV.20240621.212530.dat |
| Staging                     | Error                        | 6204784   | CH2406Q               | HHSI2392021D0604015     | 191   | A      | 20233187407920 | \$0.00 | 20233187407920 | BEM-<br>IHS-FI-<br>CTX | J46XK06 | 256R   | 2021   | 25-Jun-<br>2024 | 26-Jun-<br>2024 | PO_APPROVE_ERROR  | PO Not Approved in UFMS : PO Present<br>Status is : Approved, Closed, Cancelled | HHSOPERATOR  | IHS.FI.AP.INV.20240625.213250.dat |

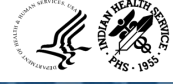

### Job Aid to Correct CHS/MIS FI Errors

- How to use Job Aid to correct CHS/MIS FI Errors
- CHS/MIS FI UFMS Job Aid location on SharePoint
- Common CHS Interface Errors and Suggested Resolutions
- Common FI Interface Errors and Suggested Resolutions
  - Errors that needs analysis and further coordination for resolution example: UEI\_EIN\_NOT\_FOUND

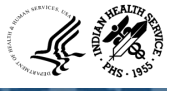

### Suspend Errors Using GEH Form in UFMS

• How to suspend errors using GEH (Global Error Handling) form in UFMS for your Area Office

|                              | NO DE S      | 6 - Car 1               |                                         |                                                           |                    |                             |                |
|------------------------------|--------------|-------------------------|-----------------------------------------|-----------------------------------------------------------|--------------------|-----------------------------|----------------|
| Navigator - IHS-AP interface |              | nt Piscoria             | 13                                      |                                                           |                    |                             |                |
| Functions Documents          | Conc         | urrent Pr               | ogram                                   |                                                           |                    |                             |                |
| HHS GEH View/Suspend Data    | IHS CI       | rent Progr<br>IS/MIS Pi | am Name<br>rocess Obligation (Aberdeen) | Short Name Application Na<br>IHS PO CHSMIS PKG IHS Custom | me Exe             | PO CHSMIS P PL/SQL Stored I | d<br>Procedure |
|                              | HS-C         | ICANC D                 | pages Obligation (Alaska)               | HE DO CHEME DVC HE Custom                                 | iuc                | DO CHEMIC D DUCOL Stand     | Desendure      |
| + Invoices                   | IHS          | Source Da               | ita                                     |                                                           | 0.677              |                             |                |
| + Other<br>+ PO Inquiry      | IHS          | IHS_PO<br>Suspe         | _CHSMIS_STG_TBL<br>nd                   |                                                           |                    |                             |                |
| HHS GEH Program Details      | ILIC I       |                         | Record Id                               | Data File Name                                            | Chsmis Area Office | Chsmis Area Office Code     | Chsmis         |
| HHS GEH View/Suspend Data    | IIIG IIIG    | ÷ [] []                 | 5868760                                 | IHS_PO_CHSMIS_X_20170804_X                                |                    | Х                           | 10             |
| *.                           | <b>B</b> 840 |                         | 5868759                                 | IHS_PO_CHSMIS_X_20170804_X                                |                    | Х                           | 10             |
| 3                            | ilide        |                         | 5868651                                 | IHS_PO_CHSMIS_X_20170804_X                                |                    | Х                           | 05             |
|                              | 114          |                         | 5868650                                 | IHS_PO_CHSMIS_X_20170804_X                                |                    | Х                           | 05             |
|                              | in a         |                         | 5868415                                 | IHS_PO_CHSMIS_O_20170804_O                                |                    | 0                           | 03             |
|                              |              |                         | 5868305                                 | IHS_PO_CHSMIS_N_20170804_N                                |                    | N                           | 07             |
|                              |              |                         | 5868281                                 | IHS_PO_CHSMIS_N_20170804_N                                |                    | N                           | 07             |
|                              |              |                         | 5868280                                 | HS_PO_CHSMIS_N_20170804_N                                 |                    | N                           | 07             |
|                              |              |                         | 5868271                                 | IHS_PO_CHSMIS_N_20170804_N                                |                    | N                           | 07             |
|                              |              |                         | 5867866                                 | IHS_PO_CHSMIS_C_20170804_C                                |                    | C                           | 11             |
|                              |              |                         | 5867617                                 | IHS_PO_CHSMIS_C_20170804_C                                |                    | C                           | 01             |
|                              |              |                         | 5867616                                 | IHS_PO_CHSMIS_C_20170804_C                                |                    | C                           | 01             |
|                              |              |                         | 5867615                                 | IHS_PO_CHSMIS_C_20170804_C                                |                    | C                           | 01             |
|                              |              |                         | 5867614                                 | IHS_PO_CHSMIS_C_20170804_C                                |                    | C                           | 01             |
|                              |              |                         | 5867476                                 | IHS_PO_CHSMIS_B_20170804_B                                |                    | В                           | 08             |
|                              |              |                         |                                         |                                                           |                    |                             | (F)            |
|                              | -            |                         |                                         |                                                           |                    |                             |                |
|                              |              |                         | Check All                               | ) Suspend                                                 |                    | Done                        |                |

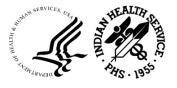

### Contact Information

| Name   | ABHISHEK KRISHNAN         | AZMAH PARRY         |
|--------|---------------------------|---------------------|
| Title  | UFMS Support Team         | AP Federal Lead     |
| Email  | Abhishek.Krishnan@ihs.gov | Azmah.Parry@ihs.gov |
| Office | OFA                       | OFA                 |

UFMS Helpdesk for FBIS Access 1-866-925-8367 UFMS\_PRISMHELPDESK@ihs.gov

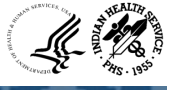

### Questions?

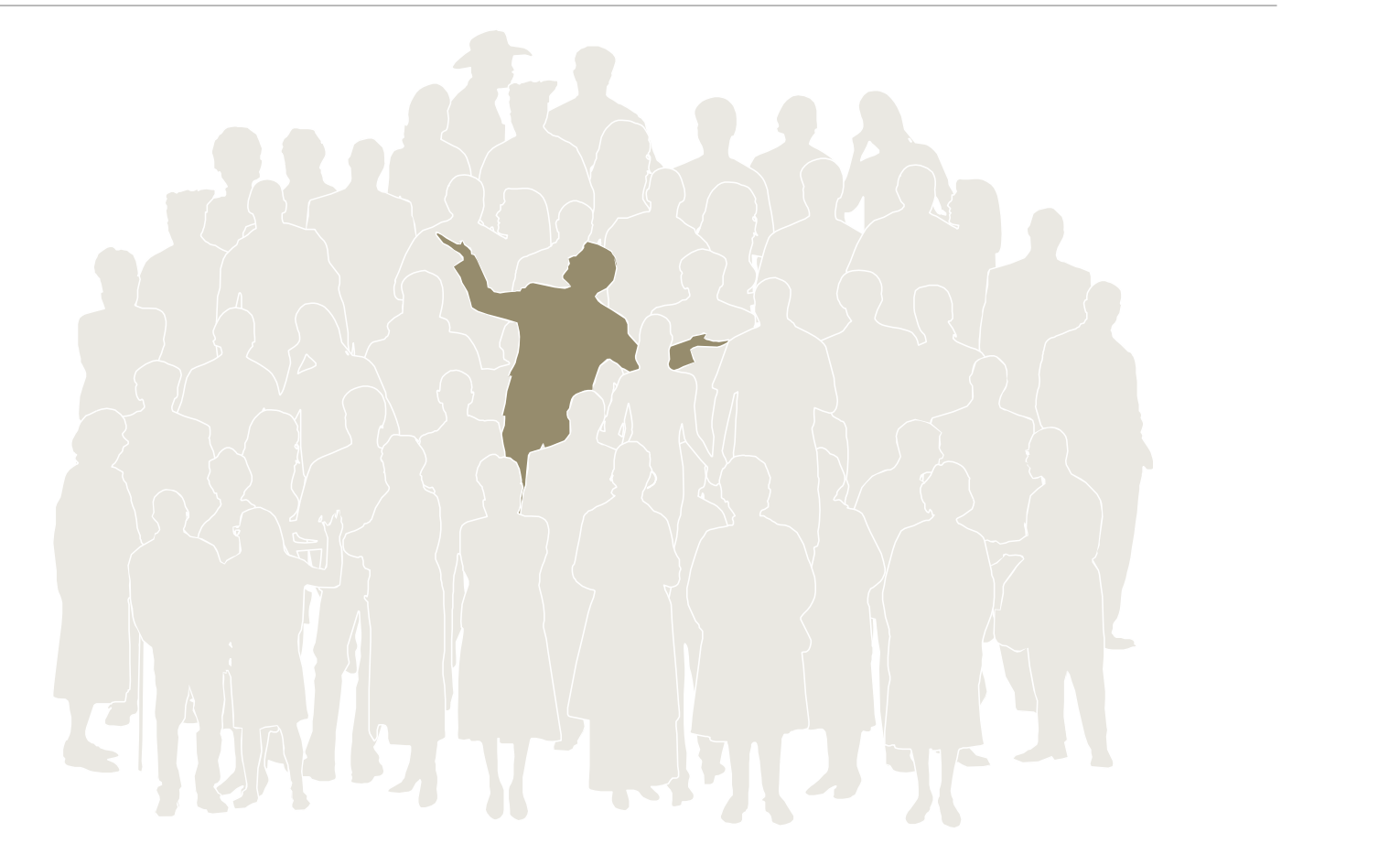

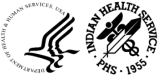

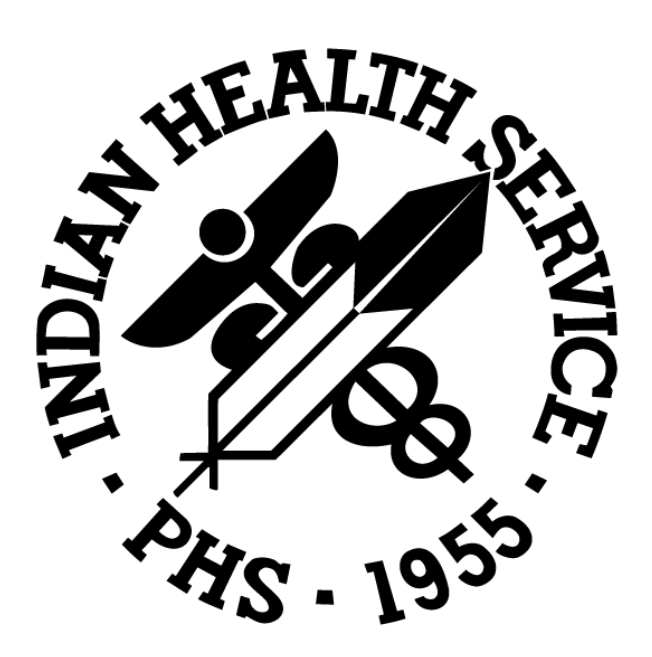